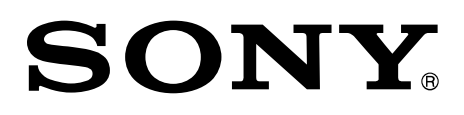

# Media Gateway Software

Installation Guide

Software Version 2.8.0

PWA-MGW1

© 2013 Sony Corporation

© 2013, 2014, 2015, 2016, 2017, 2018, 2019, 2020 Sony Corporation All rights reserved. This manual or the software described herein, in whole or in part, may not be reproduced, translated or reduced to any machine readable form without prior written approval from Sony Corporation.

SONY CORPORATION PROVIDES NO WARRANTY WITH REGARD TO THIS MANUAL, THE SOFTWARE OR OTHER INFORMATION CONTAINED HEREIN AND HEREBY EXPRESSLY DISCLAIMS ANY IMPLIED WARRANTIES OF MERCHANTABILITY OR FITNESS FOR ANY PARTICULAR PURPOSE WITH REGARD TO THIS MANUAL, THE SOFTWARE OR SUCH OTHER INFORMATION.

IN NO EVENT SHALL SONY CORPORATION BE LIABLE FOR ANY INCIDENTAL, CONSEQUENTIAL OR SPECIAL DAMAGES, WHETHER BASED ON TORT, CONTRACT, OR OTHERWISE, ARISING OUT OF OR IN CONNECTION WITH THIS MANUAL, THE SOFTWARE OR OTHER INFORMATION CONTAINED HEREIN OR THE USE THEREOF.

Sony Corporation reserves the right to make any modification to this manual or the information contained herein at any time without notice.

The software described herein may also be governed by the terms of a separate user license agreement.

## **Table of Contents**

| Overview                                                       | 5  |
|----------------------------------------------------------------|----|
| Installing the ODS Driver                                      | 5  |
| Environment                                                    | 6  |
| PC to install PWA-MGW1                                         | 6  |
| Other Equipment                                                | 6  |
| Preparation                                                    | 7  |
| Configuring PRC Manager                                        | 7  |
| Setting the PSW-4500                                           | 8  |
| Configuring the BPU4800                                        | 16 |
| Connection                                                     | 18 |
| 2IN/2OUT (4K) with 10GbE Network                               | 18 |
| 3IN/10UT (4K) with 10GbE Network                               | 19 |
| 1IN/1OUT (4K) with 10GbE Network, without PWSK-4504            | 20 |
| 2IN/2OUT (HD) with 1GbE Network, without PWSK-4504             | 21 |
| 2IN/1OUT (HD) with 1GbE Network, without PWSK-4504             | 22 |
| 6IN/2OUT (HD) with 1GbE Network, without PWSK-4504             | 23 |
| 4IN/2OUT (HD) with 1GbE Network                                | 24 |
| 6IN/10UT (HD) with 1GbE Network                                | 25 |
| HFR 2IN/1OUT (4K 2x) with 10GbE Network                        | 26 |
| HFR 1IN/2OUT (4K 2x) with 10GbE Network                        | 27 |
| HFR 5IN/2OUT (HD 4x, 3x, 2x) with 1GbE Network                 | 28 |
| HFR 4IN/2OUT (HD 4x, 3x, 2x) with 1GbE Network                 | 29 |
| HFR 3IN/2OUT (HD 4x, 3x, 2x) with 1GbE Network                 | 30 |
| HFR 3IN/2OUT (HD 8x, 6x) with 1GbE Network                     | 31 |
| HFR 3IN/1OUT (HD 8x, 6x) with 1GbE Network                     | 32 |
| HFR 2IN/2OUT (HD 8x, 6x) with 1GbE Network                     | 33 |
| Cut Out with 10GbE Network (for MSQ-S321 1pc)                  | 34 |
| Cut Out with 10GbE Network (for MSQ-S321 2pcs)                 | 35 |
| HFR + Cut Out with 10GbE Network (for MSQ-S321 1pc)            | 36 |
| Cut Out with 10GbE Network, without PWSK-4504                  | 37 |
| BPU4800 XAVC Transcode Port, Replay Port + XAVC Transcode Port | 38 |
| Connection for using Share Play Function                       | 39 |
| Network Cable                                                  | 41 |
| Installation                                                   | 42 |
| Installing Media Gateway                                       | 42 |

| About Media Gateway Authentication 42             |
|---------------------------------------------------|
| Executing Authentication 42                       |
| Preparations before upgrading 43                  |
| Uninstall completely 44                           |
| About setting of virtual memory 45                |
| Installing Catalyst Browse 48                     |
| About Catalyst Browse Authentication 48           |
| Executing Authentication 48                       |
| Uninstalling                                      |
| Starting and Exiting the Program                  |
| Performing Initialization using the Config Tool53 |
| Starting PWA-MGW155                               |
| Exiting PWA-MGW1                                  |
| Settings                                          |
| Displaying the Settings Screen 57                 |
| HTTPS Setting 58                                  |
| Usage Notes                                       |
| Appendix                                          |
| Important Notice                                  |
| Usage Precautions                                 |
| Trademarks                                        |

## Overview

PWA-MGW1 Media Gateway software is an application software to archive files stored in the PWS-4500 multi-port AV storage unit and BPU4800 Broadband Processor Unit, to media, and to retrieve files stored in media to the PWS-4500 and BPU4800. Optical disc archive cartridges, Professional Discs\*, SxS memory\*, network drives, XDCAM, and hard disk drives can be used as media.

This document describes the installation of the PWA-MGW1.

The intended audience for this documentation is engineers who perform system integration and installation.

## Installing the ODS Driver

- 1. Turn on the PC.
- 2. Install the ODS driver (setup.exe).
- 3. Shut down the PC.
- 4. Turn on the PC again.
- 5. Check that ODS-D55U/D77U has been correctly recognized in Device Manager.

## Environment

### PC to install PWA-MGW1

An application dedicated to PWS-100MG1 series. HP DL320e witch supported up to v1.x is not supported.

### **Other Equipment**

To use the PWA-MGW1, the following equipment is required.

- PWS-4500 Multi-port AV storage unit or BPU4800 Broadband Processor Unit
- 10GbE NIC card (either one of the following.)
- Intel Ethernet Converged Network Adapter X540-T1
- Intel Ethernet Converged Network Adapter X520-DA1
- USB Audio (PWS-100MG1 supports audio playback using HDMI)
  - Connect Sound Blaster Play! to a USB connector for sound check during preview. Connect headphones to the Phone connector first, and then start Catalyst Browse for playing back audio.

If headphones are connected after the start of Catalyst Browse, Catalyst Browse needs to be restarted.

The following are optional equipment for production control.

- PWS-100PR1/PWS-110PR1 Production Control Software (PWA-PRC1 is installed)
- PWSK-4403 USB Control Device
- MSQ-S321 XAVC 4K/HD Codec Card (installed in the PWS-100PR1/PWS-110PR1)

## Preparation

## **Configuring PRC Manager**

PRC Manager software is included with PWA-MGW1 PRC Manager is software that manages the PWS-4500/BPU4800 devices, PWA-PRC1, and PWA-MGW1 on a network without using an operation screen.

Only one PRC Manager instance must be running on a network, regardless of whether there is only one PWA-MGW1 or multiple PWA-PRC1 installations on the same network.

#### Note

If both PWA-PRC1 and PWA-MGW1 are on the same network, do not use PRC Manager on the PWA-MGW1.

To perform management functions using PRC Manager, the PWS-4500/BPU4800 and PWA-MGW1 must have the following settings.

#### PWS-4500/BPU4800 settings

Click [System] – [Network], and configure the following settings in [PRCM Setting] on the displayed screen.

| Item              | Setting                                            |
|-------------------|----------------------------------------------------|
| Port Number       | 50000                                              |
| PRCM 1 Connection | Enable                                             |
| PRCM 1 IP Address | IP address of PC on which PRC Manager is installed |

#### **PWA-MGW1** settings

Click [Settings] – [PRC Manager] – [PRC Manager List] – [Add], and configure the following settings on the displayed screen.

| Item        | Setting                                            |
|-------------|----------------------------------------------------|
| IP Address  | IP address of PC on which PRC Manager is installed |
| Port Number | 51000                                              |

#### **PWA-PRC1** settings

If using an NMI and Share Play, different settings for PTP domain are required. If the settings need to be changed, change the PTP domain setting in [Settings] – [System] – [PRC manager].

## Setting the PSW-4500

This section describes the web menu of PWS-4500 V2.6 as an example.

1. Configure the PWS-4500 Port A through Port D settings, according to the PGM mode used by PWA-PRC1.

When each condition is selected in the following figure ( $\Phi$ ), select the desired settings from the enabled I/O configurations.

Refer to the PWS-4500 Operation Manual for details on port settings.

#### Note

PWA-PRC1 does not support 1-IN, 2-IN, 3-IN, 4-IN, 2-OUT, 3-OUT, 4-OUT, 1-IN 3-OUT and 2-IN 3-OUT configurations as the local server.

|                           | Dahalan                      |                             |             |                                |                      |           |
|---------------------------|------------------------------|-----------------------------|-------------|--------------------------------|----------------------|-----------|
| Select Recommended        | Solution                     |                             |             |                                |                      |           |
| If you have narrowed down | n the solutions, the followi | ing settings will be easy.  |             |                                |                      |           |
|                           |                              |                             |             |                                |                      |           |
| Select All                |                              |                             |             |                                |                      |           |
| Select Condition          |                              |                             |             |                                |                      |           |
| Codec                     | XAVC                         | Avid DNxHD(R)               | Apple ProF  | Res                            |                      |           |
| Pixel and FPS             | HD with 1x fps               | HD with 2x - 4x fps         | HD with 6x  | - 8x fps 💮 4K/QFHD w           | ith 1x fps 💮 QFHD wi | th 2x fps |
| HD Cut Out                | Unavailable                  | Available                   |             |                                |                      |           |
| Preview Control           |                              |                             |             | 800                            |                      |           |
|                           | Citaraliable                 | Atolioux                    | mui bi o ti |                                |                      |           |
| Selected Combinations: 21 |                              |                             |             |                                |                      |           |
| Definition of Port Type   |                              |                             |             |                                |                      |           |
| Name                      | XAVC                         |                             |             |                                |                      |           |
| Input                     | Input: HD with 1x - 4x       | fps, 4K with 1x fps, Sub Re | cording     |                                |                      |           |
| HD Multi-Input            | Input: HD with 1x fps, 2     | 2 Input Ports per 1 Board   |             |                                |                      |           |
| Input with 2 Boards       | Input: HD with 6x - 8x f     | fps, 4K with 2x fps, Sub Re | cording     |                                |                      |           |
| Output                    | Output: HD and 4K            |                             |             |                                |                      |           |
| HD Multi-Output           | Output: HD, 2 Output F       | Ports per 1 Board           |             |                                |                      |           |
| HD Cut Out                | Output: HD Cut Out           |                             |             |                                |                      |           |
| Name                      | Avid DNxHD(R)                |                             |             | Apple ProRes                   |                      |           |
| Input                     | Input: HD with 1x fps        |                             |             | Input: HD with 1x fps          |                      |           |
| HD Multi-Input            | Input: HD with 1x fps, 2     | 2 Input Ports per 1 Board   |             | Input: HD with 1x fps, 2 Input | t Ports per 1 Board  |           |
| Input with 2 Boards       | Input: Not Supported         |                             |             | Input: Not Supported           |                      |           |
| Output                    | Output: HD                   |                             |             | Output: HD                     |                      |           |
| HD Multi-Output           | Output: HD, 2 Output F       | Ports per 1 Board           |             | Output: HD, 2 Output Ports     | per 1 Board          |           |
| HD Cut Out                | Output: Not Supported        |                             |             | Output: Not Supported          |                      |           |
|                           |                              |                             |             |                                |                      |           |
| Select a Combination o    | of Port Type                 |                             |             |                                |                      |           |
|                           |                              |                             |             | ۲                              |                      |           |
|                           | 4-IN                         | 3-IN 1-OUT                  | 2-IN 2-OU   | IT 1-IN 3-OUT                  | 4-OUT                |           |
| Port A                    | Input                        | Input                       | Input       | Input                          | Output               |           |
| Port B                    | Input                        | Input                       | Output      | Output                         |                      |           |
| Port C                    | Input                        | Input                       | Input       | Output                         | Output               |           |
| Port D                    | Input                        | Output                      | Output      | Output                         | Output               |           |

2. Configure each port.

#### Note

PWA-PRC1 may not function properly if the following settings are not correctly made. Be sure to make the following settings.

- Make the same Video Format settings for each port.
- In Cut Out mode, make the same Format settings for PortD: Output and [Monitor Out].
- In Cut Out mode, make the same settings for [Monitor Out] for each port.
- In modes other than Cut Out mode, set [Monitor Out] to "xxp to xxl & HD-SDI" (where "xx" is the resolution) where available.

| Board Setting                                                       | Step 1.<br>Frequency + I/O > F      |                                      | tep 3.<br>ort Codec         | > Ste<br>Por                      | p 4.<br>t Configuratio | n > Step !<br>Remot   | 5. > Step 6.<br>Send Form |  |  |  |  |  |  |  |
|---------------------------------------------------------------------|-------------------------------------|--------------------------------------|-----------------------------|-----------------------------------|------------------------|-----------------------|---------------------------|--|--|--|--|--|--|--|
| Common Settings                                                     |                                     |                                      |                             |                                   |                        |                       |                           |  |  |  |  |  |  |  |
| The following settings are                                          | preferentially selected for a       | all ports                            |                             |                                   |                        |                       |                           |  |  |  |  |  |  |  |
|                                                                     |                                     |                                      |                             |                                   |                        |                       |                           |  |  |  |  |  |  |  |
| External Interface                                                  | HD-SDI                              |                                      |                             |                                   |                        |                       |                           |  |  |  |  |  |  |  |
| Monitor Out                                                         | HD-SDI                              |                                      | 3G-SDI                      | (A)                               |                        | 30                    | 3-SDI(B)                  |  |  |  |  |  |  |  |
| Port A-1: Input: HD with 1x - 4x fps, 4K with 1x fps, Sub Recording |                                     |                                      |                             |                                   |                        |                       |                           |  |  |  |  |  |  |  |
|                                                                     |                                     |                                      |                             |                                   |                        | 21722028              |                           |  |  |  |  |  |  |  |
| XAVC                                                                | HD: 1280 x 720<br>YPbPr 4.2.2 10bit | HD: 1920 x 1080<br>YPbPr 4:2:2 10bit | QFHD: 38<br>YPbPr 4         | 40 x 2160<br>2:2 10bit            | 4K: 409<br>YPbPr 4     | 8 x 2160<br>2:2 10bit |                           |  |  |  |  |  |  |  |
|                                                                     | Class 100                           | Class 100                            | Class 300                   | Class 480                         | Class 300              | Class 480             |                           |  |  |  |  |  |  |  |
| 501                                                                 |                                     | 0                                    |                             |                                   |                        |                       |                           |  |  |  |  |  |  |  |
| 50i 2x                                                              |                                     | 0                                    |                             |                                   |                        |                       |                           |  |  |  |  |  |  |  |
| 501 3X                                                              |                                     | 2                                    |                             |                                   |                        |                       |                           |  |  |  |  |  |  |  |
| 25D+C                                                               |                                     | 0                                    | 0                           | 0                                 | 0                      | 0                     |                           |  |  |  |  |  |  |  |
| 250                                                                 |                                     | 0                                    | 0                           | S                                 | 0                      | ŏ                     |                           |  |  |  |  |  |  |  |
| 500                                                                 | 0                                   | č                                    | ĕ                           | õ                                 | ŏ                      | ŏ                     |                           |  |  |  |  |  |  |  |
| 50p 2x                                                              | ŏ                                   | ŏ                                    |                             |                                   |                        |                       |                           |  |  |  |  |  |  |  |
| 50p 3x                                                              | õ                                   | ŏ                                    |                             |                                   |                        |                       |                           |  |  |  |  |  |  |  |
| 50p 4x                                                              | õ                                   | Ö                                    |                             |                                   |                        |                       |                           |  |  |  |  |  |  |  |
| Next                                                                | 50p OFHD: 3840                      | 1 x 2160 YPbPr 4:2:2 10              | at XAVC Clas                | \$ 300                            |                        |                       |                           |  |  |  |  |  |  |  |
|                                                                     |                                     |                                      |                             |                                   |                        |                       |                           |  |  |  |  |  |  |  |
| External Interface                                                  | 3G-SDI(A) SQD                       | (Square Division)                    |                             |                                   |                        | •                     |                           |  |  |  |  |  |  |  |
| NMI Video Quality                                                   |                                     |                                      |                             |                                   |                        |                       |                           |  |  |  |  |  |  |  |
| Monitor Out                                                         | 🛑 50p to 50i & H                    | id-sdi                               | 💮 50p & 3                   | ig-sdi(A)                         |                        | 60 50                 | p & 3G-SDI(B)             |  |  |  |  |  |  |  |
| Sub Recording                                                       | Off                                 |                                      | Using I                     | nternal Signal                    |                        |                       |                           |  |  |  |  |  |  |  |
| Sub Recording Configurati                                           | on Unusable Config                  |                                      |                             |                                   |                        |                       |                           |  |  |  |  |  |  |  |
| Port B-1: Output: HD an                                             | d 4K                                |                                      |                             |                                   |                        |                       |                           |  |  |  |  |  |  |  |
| XAVC                                                                | HD: 1280 x 720<br>YPbPr 4:2:2 10bit | HD: 1920 x 1080<br>YPbPr 4:2:2 10bit | QFHD<br>QFHD: 38<br>YPbPr 4 | & 4K to<br>40 x 2160<br>2:2 10bit | 4K: 409<br>YPbPr 4     | 8 x 2160<br>2:2 10bit |                           |  |  |  |  |  |  |  |
|                                                                     | Class 100                           | Class 100                            | Class 300                   | Class 480                         | Class 300              | Class 480             |                           |  |  |  |  |  |  |  |
| 50i                                                                 |                                     | 0                                    |                             |                                   |                        |                       |                           |  |  |  |  |  |  |  |
| 50p to 50i                                                          |                                     | 0                                    |                             |                                   |                        |                       |                           |  |  |  |  |  |  |  |
| 25PsF                                                               |                                     | 0                                    | 0                           | 0                                 | 0                      | 0                     |                           |  |  |  |  |  |  |  |
| 25p                                                                 |                                     | 0                                    | 0                           | 0                                 | 0                      | 0                     |                           |  |  |  |  |  |  |  |
| 50p                                                                 | 0                                   | 0                                    | •                           | 0                                 | 0                      | 0                     |                           |  |  |  |  |  |  |  |
| Next                                                                | 50p QFHD & 4K                       | to QFHD: 3840 x 2160 Y               | PbPr 4:2:2 1                | Dbit XAVC Cla                     | iss 300                |                       |                           |  |  |  |  |  |  |  |
| External Interface                                                  | 3G-SDI(A) SQD                       | (Square Division)                    |                             |                                   |                        | ▼                     |                           |  |  |  |  |  |  |  |
| NMI Video Quality                                                   |                                     |                                      |                             |                                   |                        |                       |                           |  |  |  |  |  |  |  |
| Monitor Out                                                         | 💿 50p to 50i & F                    | id-sdi                               | 60p & 3                     | G-SDI(A)                          |                        | 60 50                 | p & 3G-SDI(B)             |  |  |  |  |  |  |  |

• Set [Chunk File] of the input port to "24H".

- TC to Input shall be in synchronization. Set [TCG Source] of the input port to "Master TC".
- Configure the correct [DF mode] for each input/output port. Do not mix DF and NDF settings.

#### Note

Correct operation will not occur if a TC jump exists in the recorded file.

| Home                                          | Status                                                                 | System                                                       | Port             |              | File | File Storage | File Storage Maintenance |
|-----------------------------------------------|------------------------------------------------------------------------|--------------------------------------------------------------|------------------|--------------|------|--------------|--------------------------|
| Common Port                                   | A-1 Port B-1                                                           | Port C-1 Po                                                  | rt D-1           |              |      |              |                          |
| Board A: Input: HD                            | with 1x - 4x fps, 4                                                    | K with 1x fps, Sub F                                         | Recording        |              |      |              |                          |
| Port A-1                                      | FHD 🔶 [FILE] QF                                                        | HD                                                           |                  |              |      |              |                          |
| Next:                                         | FILE                                                                   |                                                              |                  |              |      |              |                          |
| CLOSE IN 5<br>FILE 5<br>This port uses the ar | 50p 3840x2160 3G-SD<br>50p 3840x2160 YPbPr<br>udio settings of Port C- | (A) SQD<br>4.2.2 10bit XAVC Class<br>1 except for [Track Nun | 300<br>iber: 8]. |              |      |              |                          |
| Option<br>Remote 9nin                         |                                                                        | 01                                                           | _                |              |      |              |                          |
| Remote 25nin                                  | Off                                                                    | Of Car                                                       |                  |              |      |              |                          |
| SDI Remote                                    | Off                                                                    | 0                                                            | <u> </u>         |              |      |              |                          |
| Chunk File                                    | 24H                                                                    | 24H                                                          |                  |              |      |              |                          |
| User Specified Name                           | CAM1                                                                   | CAM1                                                         | - Te             | molate - 🔻 🔻 |      |              |                          |
|                                               |                                                                        |                                                              |                  |              |      |              |                          |
| C                                             |                                                                        |                                                              |                  |              |      |              |                          |
| TCG Source                                    | Master TC                                                              | Master TC                                                    |                  |              |      |              |                          |
| REGENE Source                                 | TC & UB                                                                | TC & UB                                                      | ÷                |              |      |              |                          |
| RUN Mode                                      | Free Run                                                               | Free Run                                                     | ÷,               |              |      |              |                          |
| DF Mode                                       | NDF                                                                    | NDF                                                          | •                |              |      |              |                          |
| TC OUT                                        | Regene                                                                 | Regene                                                       |                  |              |      |              |                          |
|                                               |                                                                        |                                                              |                  |              |      |              |                          |
| Timer Select                                  | тс                                                                     | тс                                                           | <b>V</b>         |              |      |              |                          |
| Timer Set: Disabled                           |                                                                        |                                                              |                  |              |      |              |                          |

• Set [Forced Shuttle Mode] of the output port to "Off".

| Home           |          | Status                 |                        | Syst      | em          | Pe      | ort      |      | File  | S     | torage | Ma    | intenan | ce    | SNMP  |
|----------------|----------|------------------------|------------------------|-----------|-------------|---------|----------|------|-------|-------|--------|-------|---------|-------|-------|
| Common         | Port A   | 1-1 F                  | Port B-1               | Por       | tC-1        | Port D- | 1        |      |       |       |        |       |         |       |       |
| oard B: Ou     | tput: HD | and 4K                 |                        |           |             |         |          |      |       |       |        |       |         |       |       |
| Port B-1       | FILE NO  | DNE 🔸                  | OUT Q                  | FHD       |             |         |          |      |       |       |        |       |         |       |       |
| CLOSE          | FILE 5   | 0p XAVC (<br>0p 3840x2 | Class 300<br>160 3G-SE | DI(A) SQE |             |         |          |      |       |       |        |       |         |       |       |
| CH 1           | CH 2     | CH 3                   | CH 4                   | CH 5      | CH 6        | CH 7    | CH 8     | CH 9 | CH 10 | CH 11 | CH 12  | CH 13 | CH 14   | CH 15 | CH 16 |
| TR 1           | TR 2     | TR 3                   | TR 4                   | TR 5      | TR 6        | TR 7    | TR 8     | TR 9 | TR 10 | TR 11 | TR 12  | TR 13 | TR 14   | TR 15 | TR 16 |
| SDI-A/E        | SDI-A/E  | SDI-A/E                | SDI-A/E                | SDI-A/E   | SDI-A/E     | SDI-A/E | SDI-A/E  | SDI  | SDI   | SDI   | SDI    | SDI   | SDI     | SDI   | SDI   |
| tion           |          |                        |                        |           |             |         |          |      |       |       |        |       |         |       |       |
| Remote 9pin    |          | Off                    |                        | (         | DIF         |         | <b>v</b> |      |       |       |        |       |         |       |       |
| Remote 25pin   |          | Off                    |                        | (         | DIF         |         |          |      |       |       |        |       |         |       |       |
| Continuous M   | ode      | Single F               | ile Normal             |           | Single File | Normal  | <b>v</b> |      |       |       |        |       |         |       |       |
| end Diny Mo    | de       | Off (1x)               |                        | (         | Off (1x)    |         | <b>v</b> |      |       |       |        |       |         |       |       |
| ccu riay mo    |          |                        |                        |           |             |         |          |      |       |       |        |       |         |       |       |
| Forced Shuttle | e Mode   | Off                    | _                      |           | Dff         |         | •        |      |       |       |        |       |         |       |       |

• Set [Shuttle Muting] of the output port to "On".

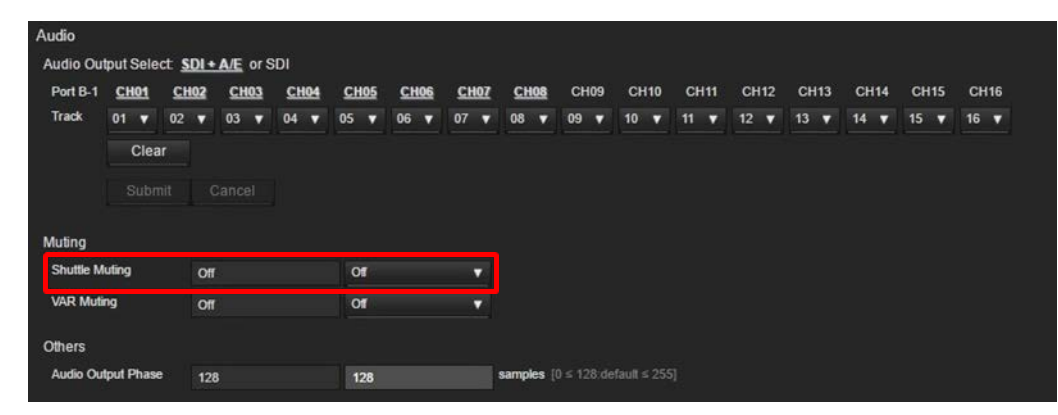

• When using Cut Out mode, set [Time Shifted Play] to "From Storage Only".

| Home                    | Status     |          | System    | Port        | F                      | ile  | Storage | Maintenance | SNMP |
|-------------------------|------------|----------|-----------|-------------|------------------------|------|---------|-------------|------|
| Board Setu              | p Mo       | onitor   | Remote    | Network     | Share Play             | Bank | Power   |             |      |
| System Parameters       |            |          |           |             |                        |      |         |             |      |
| Reference Source        | Input Port | A-1      | Input Por | tA-1 🔻      |                        |      |         |             |      |
| Preroll Time            |            |          | 5         |             | <b>sec</b> [0 ≤ 5:defa |      |         |             |      |
| Rec Inhibit             | Of         |          | Off       | T           |                        |      |         |             |      |
| Frame PB Mode           | Field      |          | Field     | v           |                        |      |         |             |      |
| Freeze PB Mode          | Field1     |          | Field1    | ¥           |                        |      |         |             |      |
| Record File Naming      | FILE + See | quential | FILE + S  | equential   | •                      |      |         |             |      |
| File Delete Mode        | Inhibit    |          | Inhibit   | •           |                        |      |         |             |      |
| Front LED Mode          | On         |          | On        | •           |                        |      |         |             |      |
| QFHD/4K SDI with TC     | SDI-1 Only | 1        | SDI-1 Or  | ły 🔻        |                        |      |         |             |      |
| Time Shifted Play       | From Stor  | age Only | From Sto  | rage Only 🔻 | 1                      |      |         |             |      |
| Output Port SDI-1,2,3,4 | On         |          | On        | Ţ           |                        |      |         |             |      |
| No Video Output Signal  | Gray       |          | Gray      | •           |                        |      |         |             |      |
| Control Inhibit         | or         |          | Off       |             |                        |      |         |             |      |
| Automatic Start         | Of         |          | Off       | v           |                        |      |         |             |      |
| Master Audio            | Port C-1   |          | Port C-1  |             |                        |      |         |             |      |

• When recording using Loop Recording, set all recording ports on the PWS-4500 to the same settings.

#### Note

If the port settings are changed, reconfigure [Create Loop Recording Area].

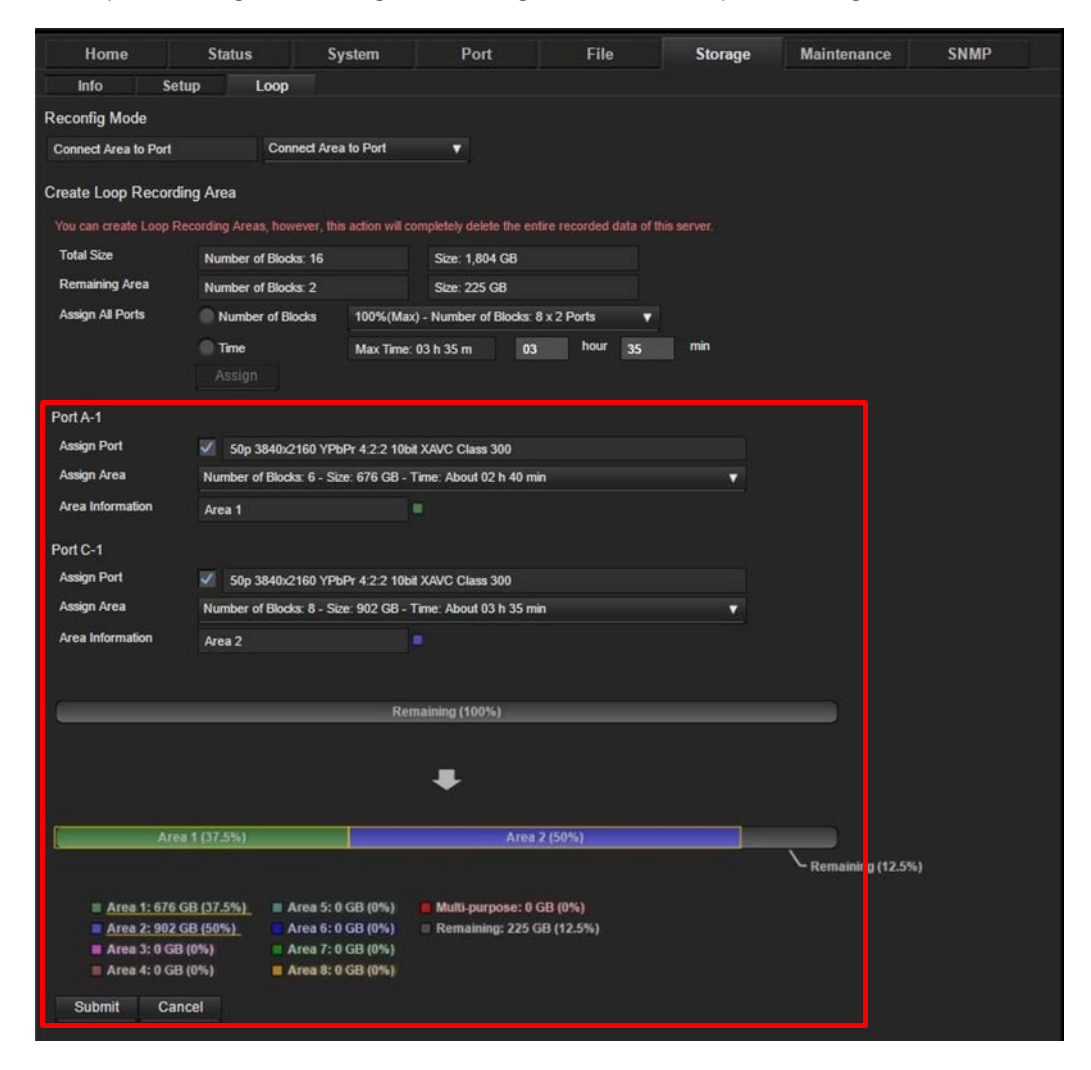

### 3. Configure FTP Server

#### Note

PWA-MGW1 may not function properly if the following settings are not correctly made. Be sure to make the following settings.

### • Set [Activation] to "On"

| Home                                                                                     | Statu                           | ıs                  | S         | /stem  |     | Port      |       | F    | ile  | Storage | Maintenance | SNMP |
|------------------------------------------------------------------------------------------|---------------------------------|---------------------|-----------|--------|-----|-----------|-------|------|------|---------|-------------|------|
| Board Setu                                                                               |                                 | Monito              | r I       | Remote | Net | work      | Share | Play | Bank | Power   |             |      |
| Network Setting                                                                          |                                 |                     |           |        |     |           |       |      |      |         |             |      |
| Network 1 (1GbE)                                                                         |                                 |                     |           |        |     |           |       |      |      |         |             |      |
| IP Address                                                                               | 192                             | 168                 | 0         | 62     | 192 | 168       | 0     | 62   |      |         |             |      |
| Subnet Mask                                                                              | 255                             | 255                 | 255       | 0      | 255 | 255       | 255   | 0    |      |         |             |      |
| Default Gateway                                                                          | 0                               |                     | 0         | 0      | 0   | 0         | 0     | 0    |      |         |             |      |
| MAC Address                                                                              | A                               | C:9B:0A             | :56:EC:4  | В      |     |           |       |      |      |         |             |      |
| Network 2 (1GbE)                                                                         |                                 |                     |           |        |     |           |       |      |      |         |             |      |
| IP Address                                                                               | 192                             | 168                 | 0         | 2      | 192 | 168       | 0     | 2    |      |         |             |      |
| Subnet Mask                                                                              | 255                             | 255                 | 255       | 0      | 255 | 255       | 255   | 0    |      |         |             |      |
| Default Gateway                                                                          | 0                               |                     | 0         | 0      |     | rk 1 Corr |       |      |      |         |             |      |
| MAC Address                                                                              | A                               | C:9B:0A             | :56:EC:4  | A      |     |           |       |      |      |         |             |      |
| Network 3 (10GbE)                                                                        |                                 |                     |           |        |     |           |       |      |      |         |             |      |
| IP Address                                                                               | 192                             | 168                 | 0         | 165    | 192 | 168       | 0     | 165  |      |         |             |      |
| Subnet Mask                                                                              | 255                             | 255                 | 255       | 0      | 255 | 255       | 255   | 0    |      |         |             |      |
| Default Gateway                                                                          | 0                               |                     | 0         | 0      | 0   | 0         | 0     | 0    |      |         |             |      |
| MAC Address                                                                              | 1                               | A0:36:9F:           | :50:E4:E4 | 4      |     |           |       |      |      |         |             |      |
| MTU                                                                                      |                                 | 15                  | 00        |        |     | 15        | 00    |      |      |         |             |      |
| This setting has the follow<br>- We need to reboot the s<br>- All ports will be closed a | ving rest<br>erver.<br>utomatio | rictions.<br>cally. |           |        |     |           |       |      |      |         |             |      |
|                                                                                          |                                 |                     |           |        |     |           |       |      |      |         |             |      |
| FTP Server                                                                               |                                 |                     |           |        |     |           |       |      |      |         |             |      |
| Activation                                                                               | On                              |                     |           | On     |     | V         |       |      |      |         |             |      |
| Importing File Naming                                                                    | Off                             |                     |           | Off    |     | V         |       |      |      |         |             |      |

## • Set [Importing File Naming] to "Off".

| Home                                                                                  | Statu                             | us                   | S        | ystem  |     | Port     |      | Fi     | le   | Storage | Maintenance | SNMP |  |
|---------------------------------------------------------------------------------------|-----------------------------------|----------------------|----------|--------|-----|----------|------|--------|------|---------|-------------|------|--|
| Board Setu                                                                            | p                                 | Monito               | r        | Remote | Net | work     | Shar | e Play | Bank | Power   |             |      |  |
| Network Setting                                                                       |                                   |                      |          |        |     |          |      |        |      |         |             |      |  |
| Network 1 (1GbE)                                                                      |                                   |                      |          |        |     |          |      |        |      |         |             |      |  |
| IP Address                                                                            | 192                               | 168                  | 0        | 62     | 192 | 168      | 0    | 62     |      |         |             |      |  |
| Subnet Mask                                                                           | 255                               | 255                  | 255      | 0      | 255 | 255      | 255  | 0      |      |         |             |      |  |
| Default Gateway                                                                       | 0                                 |                      | 0        | 0      | 0   | 0        | 0    | 0      |      |         |             |      |  |
| MAC Address                                                                           | ŀ                                 | AC:9B:0A             | :56:EC:4 | В      |     |          |      |        |      |         |             |      |  |
| Network 2 (1GbE)                                                                      |                                   |                      |          |        |     |          |      |        |      |         |             |      |  |
| IP Address                                                                            | 192                               | 168                  | 0        | 2      | 192 | 168      | 0    | 2      |      |         |             |      |  |
| Subnet Mask                                                                           | 255                               | 255                  | 255      | 0      | 255 | 255      | 255  | 0      |      |         |             |      |  |
| Default Gateway                                                                       | 0                                 |                      | 0        | 0      |     | rk 1 Com |      |        |      |         |             |      |  |
| MAC Address                                                                           | ļ                                 | AC:9B:0A             | :56:EC:4 | A      |     |          |      |        |      |         |             |      |  |
| Network 3 (10GbE)                                                                     |                                   |                      |          |        |     |          |      |        |      |         |             |      |  |
| IP Address                                                                            | 192                               | 168                  | 0        | 165    | 192 | 168      | 0    | 165    |      |         |             |      |  |
| Subnet Mask                                                                           | 255                               | 255                  | 255      | 0      | 255 | 255      | 255  | 0      |      |         |             |      |  |
| Default Gateway                                                                       | 0                                 |                      | 0        | 0      | 0   | 0        | 0    | 0      |      |         |             |      |  |
| MAC Address                                                                           |                                   | A0:36:9F:            | :50:E4:E | 4      |     |          |      |        |      |         |             |      |  |
| MTU                                                                                   |                                   | 15                   | 00       |        |     | 15       | 00   |        |      |         |             |      |  |
| This setting has the follo<br>- We need to reboot the<br>- All ports will be closed a | ving rest<br>server.<br>automatio | trictions.<br>cally. |          |        |     |          |      |        |      |         |             |      |  |
|                                                                                       |                                   |                      |          |        |     |          |      |        |      |         |             |      |  |
| FTP Server                                                                            |                                   |                      |          |        |     |          |      |        |      |         |             |      |  |
| Activation                                                                            | On                                |                      |          | On     |     | V        |      |        |      |         |             |      |  |
| Importing File Naming                                                                 | Off                               |                      |          | Off    |     | T        |      |        |      |         |             |      |  |

| Home                                                                                     | Statu                            | ıs                   | S          | /stem  |      | Port      |           | Fi     | le       | Storage | Maintenance | SNMP |
|------------------------------------------------------------------------------------------|----------------------------------|----------------------|------------|--------|------|-----------|-----------|--------|----------|---------|-------------|------|
| Board Setu                                                                               | p                                | Monito               | or I       | Remote | Net  | work      | Share     | e Play | Bank     | Power   |             |      |
| Network Setting                                                                          |                                  |                      |            |        |      |           |           |        |          |         |             |      |
| Network 1 (1GbE)                                                                         |                                  |                      |            |        |      |           |           |        |          |         |             |      |
| IP Address                                                                               | 192                              | 168                  |            | 62     | 192  | 168       | 0         | 62     |          |         |             |      |
| Subnet Mask                                                                              | 255                              | 255                  | 255        | 0      | 255  | 255       | 255       | 0      |          |         |             |      |
| Default Gateway                                                                          | 0                                | 0                    |            | 0      | 0    | 0         | 0         | 0      |          |         |             |      |
| MAC Address                                                                              | ŀ                                | AC:9B:0A             | :56:EC:4   | В      |      |           |           |        |          |         |             |      |
| Network 2 (1GbE)                                                                         |                                  |                      |            |        |      |           |           |        |          |         |             |      |
| IP Address                                                                               | 192                              | 168                  |            | 2      | 192  | 168       | 0         | 2      |          |         |             |      |
| Subnet Mask                                                                              | 255                              | 255                  | 255        | 0      | 255  | 255       | 255       | 0      |          |         |             |      |
| Default Gateway                                                                          | 0                                | 0                    |            | 0      |      | rk 1 Con  |           |        |          |         |             |      |
| MAC Address                                                                              | ŀ                                | AC:9B:0A             | :56:EC:4   | A      |      |           |           |        |          |         |             |      |
| Network 3 (10GbE)                                                                        |                                  |                      |            |        |      |           |           |        |          |         |             |      |
| IP Address                                                                               | 192                              | 168                  |            | 165    | 192  | 168       | 0         | 165    |          |         |             |      |
| Subnet Mask                                                                              | 255                              | 255                  | 255        | 0      | 255  | 255       | 255       | 0      |          |         |             |      |
| Default Gateway                                                                          | 0                                | 0                    |            | 0      | 0    | 0         | 0         | 0      |          |         |             |      |
| MAC Address                                                                              |                                  | A0:36:9F             | :50:E4:E4  | 4      |      |           |           |        |          |         |             |      |
| MTU                                                                                      |                                  | 15                   | 00         |        |      | 15        | 500       |        |          |         |             |      |
| This setting has the follow<br>- We need to reboot the s<br>- All ports will be closed a | ving rest<br>erver.<br>iutomatio | trictions.<br>cally. |            |        |      |           |           |        |          |         |             |      |
|                                                                                          |                                  |                      |            |        |      |           |           |        |          |         |             |      |
| FTP Server                                                                               |                                  |                      |            |        |      |           |           |        |          |         |             |      |
| Activation                                                                               | On                               |                      |            | On     |      | v         |           |        |          |         |             |      |
| Importing File Naming                                                                    | Off                              |                      |            | Off    |      | V         |           |        |          |         |             |      |
| Import Clips with Odd Fr                                                                 | ames (5                          | 0p & 5 <u>9.9</u>    | 94p)       |        |      |           |           |        |          |         |             |      |
|                                                                                          | Accep                            | table (On            | nit Last E | rame)  | Acce | otable (C | )mit Last | Frame) | <b>•</b> |         |             |      |
|                                                                                          | Horse                            |                      |            |        |      |           |           |        |          |         |             |      |

• Set [Import Clips with Odd Frames(50p & 59.94p)] to "Acceptable (Omit Last Frame)".

## Note

When doing the setting from which the odd material is received by frequency of 50p/59.95p on PWS-4500 side, the last odd frame is omitted.

## **Configuring the BPU4800**

Configure the input/output ports of the BPU4800. This section describes the web menu of BPU4800 V1.5 as an example.

| Port                | Description                                                               |
|---------------------|---------------------------------------------------------------------------|
| Replay Port         | Set when using as the PWA-PRC1 local server for replay control.           |
|                     | It can also be used as a network server for Share Play connection.        |
|                     | Clips created on the BPU4800 cannot be transferred to an external device. |
| XAVC Transcode Port | Set when using as a network server for Share Play connection.             |
|                     | Clips created on the BPU4800 can be transferred to an external device.    |
|                     | Cannot be used as the local server.                                       |
| HD Cut Out Port     | Set when using as the PWA-PRC1 local server for Cut Out operation.        |
|                     | It can also be used as a network server for Share Play connection.        |
|                     | Clips created on the BPU4800 cannot be transferred to an external device. |
| Replay Port + XAVC  | This setting is selected automatically if the format is HD.               |
| Transcode Port      | It enables replay control and transcoding to XAVC files.                  |

The following four methods are supported for using ports.

The playback port method selection is configured using the [Replay Port + XAVC Transcode Port] setting in the web menu of the BPU4800.

| Board Setting           | Step 1.<br>Port Configuration                    | Step 2.<br>Send Form                                                   |                                                   |                                                     |                 |
|-------------------------|--------------------------------------------------|------------------------------------------------------------------------|---------------------------------------------------|-----------------------------------------------------|-----------------|
| System Frequency        |                                                  |                                                                        |                                                   |                                                     |                 |
|                         | 29.97Hz                                          |                                                                        |                                                   |                                                     |                 |
| Replay Port + XAVC Tra  | inscode Port                                     |                                                                        |                                                   |                                                     |                 |
| Replay Port             |                                                  |                                                                        | <b>v</b>                                          |                                                     |                 |
| Replay Port             |                                                  |                                                                        |                                                   |                                                     |                 |
| XAVC Transcode Port: 59 | .94p QFHD: 3840x2160                             |                                                                        |                                                   |                                                     |                 |
| H HD Cut Out Port       |                                                  |                                                                        |                                                   |                                                     |                 |
| HFR Data                | HD: 1920 x 1080<br>16bit                         | QFHD: 3840 x 2160<br>16bit                                             |                                                   |                                                     |                 |
| 59.94p (60fps)          |                                                  |                                                                        |                                                   |                                                     |                 |
| 59.94p 4x (240fps)      | Ő                                                | 0                                                                      |                                                   |                                                     |                 |
| 59.94p 8x (480fps)      | 0                                                | 0                                                                      |                                                   |                                                     |                 |
| 59.94p 16x (960fps)     | 0                                                |                                                                        |                                                   |                                                     |                 |
| Current                 | 59 94n 4y (240fr                                 | ns) OFHD: 3840 x 2160 16h                                              | it HFR Data                                       |                                                     |                 |
|                         | 33.04p 4x (240)                                  | 13) WITE. 5010 X 2100 100                                              |                                                   |                                                     |                 |
|                         |                                                  |                                                                        |                                                   |                                                     |                 |
| Replay Port             |                                                  |                                                                        |                                                   |                                                     |                 |
| HFR Data                | HD: 1280 x 720<br>16bit                          | HD: 1920 x 1080 to<br>HD: 1280 x 720<br>16bit                          | HD: 1920 x 1080<br>16bit                          | QFHD: 3840 x 2160<br>16bit                          |                 |
| 59.94i                  |                                                  |                                                                        |                                                   |                                                     |                 |
| 59.94p to 59.94i        |                                                  |                                                                        | 0                                                 |                                                     |                 |
| 59.94p                  |                                                  |                                                                        |                                                   | •                                                   |                 |
| XAVC                    | HD: 1280 x 720<br>YPbPr 4:2:2 10bit<br>Class 100 | HD: 1920 x 1080 to<br>HD: 1280 x 720<br>YPbPr 4.2.2 10bit<br>Class 100 | HD: 1920 x 1080<br>YPbPr 4:2:2 10bit<br>Class 100 | QFHD: 3840 x 2160<br>YPbPr 4:2:2 10bit<br>Class 300 |                 |
| 59.94i                  |                                                  |                                                                        |                                                   |                                                     |                 |
| 59.94p to 59.94i        |                                                  |                                                                        |                                                   |                                                     |                 |
| 59.94p                  | 0                                                |                                                                        | 0                                                 | 0                                                   |                 |
| Slot 1 Configuration    | 59.94p QFHD: 3                                   | 840 x 2160 HFR Data / XAV                                              | /C 3G-SDI (Level A) 2SI                           |                                                     |                 |
| Slot 2 Configuration    | 59.94i HD: 1920                                  | x1080 HD-SDI                                                           |                                                   |                                                     |                 |
| Slot 3 Configuration    | 59.94i HD: 1920                                  | x1080 HD-SDI                                                           |                                                   |                                                     |                 |
|                         |                                                  |                                                                        |                                                   |                                                     |                 |
|                         |                                                  |                                                                        |                                                   |                                                     |                 |
|                         |                                                  |                                                                        |                                                   | Ba                                                  | ick Next Cancel |

#### Notes

- When HD Cut Out Port is selected, make sure the Format of the slot used for connection with the PWS-100PR1/PWS-110PR1 is the same as the Format of Slot 1 Replay (Slot 1 is set using the web menu, and the slot used for PWS-100PR1/PWS-110PR1 connection is set using the BPU menu).
- Set each port to the correct [DF Mode] setting. Do not mix DF and NDF settings.
- Set the [Forced Shuttle Mode] setting of the Replay port to [Off].
- When HD Cut Out Port is selected, set [Time Shifted Play] to [From Storage Only].

## Connection

#### Note

- In configurations that require two MSQ-S321 boards, only PWS-100PR1/PWS-110PR1 connection is supported.
- In following figures, MSQ-S321 or MSQ-S321(1) means an upper slot and MSQ-S321(2) means a lower slot.
- Be sure to use 10GbE as the NIC of PWS-100MG1/110MG1. Also, when using other NICs, please do not use the same network segment for IP address.

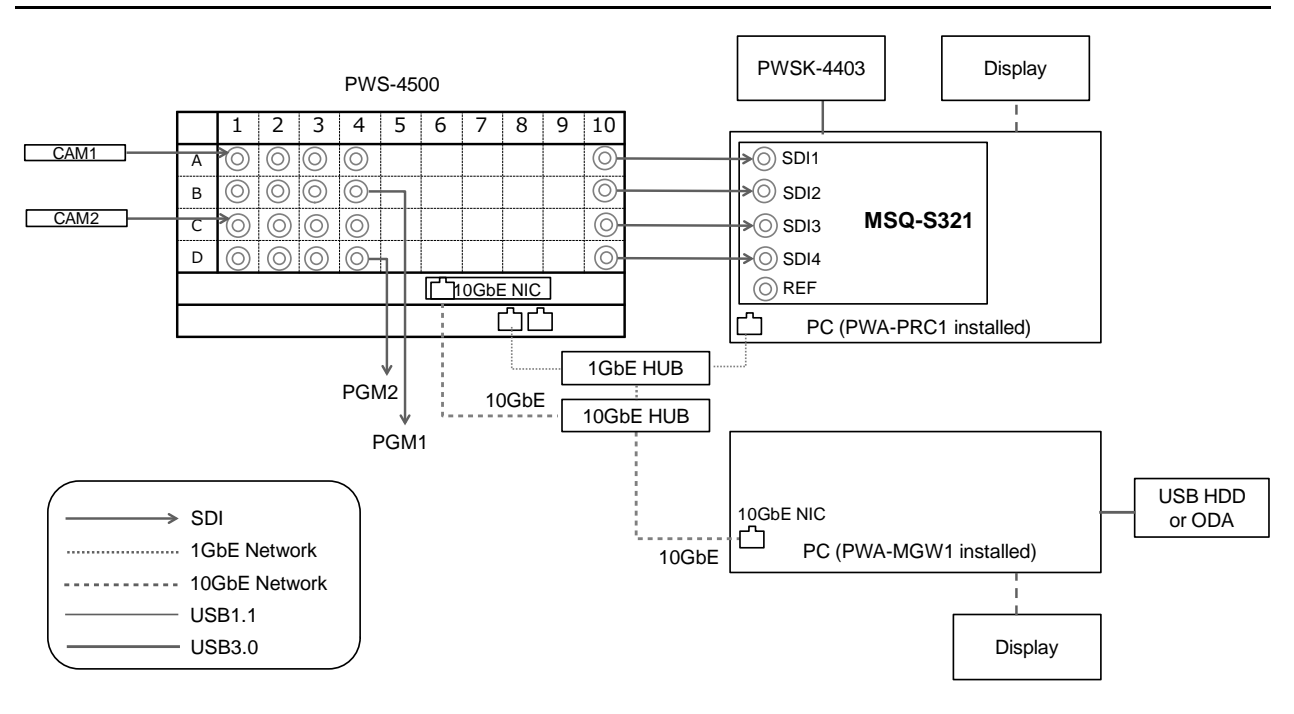

### 2IN/2OUT (4K) with 10GbE Network

| [System Config] | Item                        | Setting                     |
|-----------------|-----------------------------|-----------------------------|
| PRC manager     | Primary PRC manager IP/Port | PRC manager IP Address      |
| 4K server(s)    | Transfer IP                 | Server 10GbE NIC IP Address |
| Media Gateway   | IP Address                  | MGW 10GbE NIC IP Address    |

## 3IN/1OUT (4K) with 10GbE Network

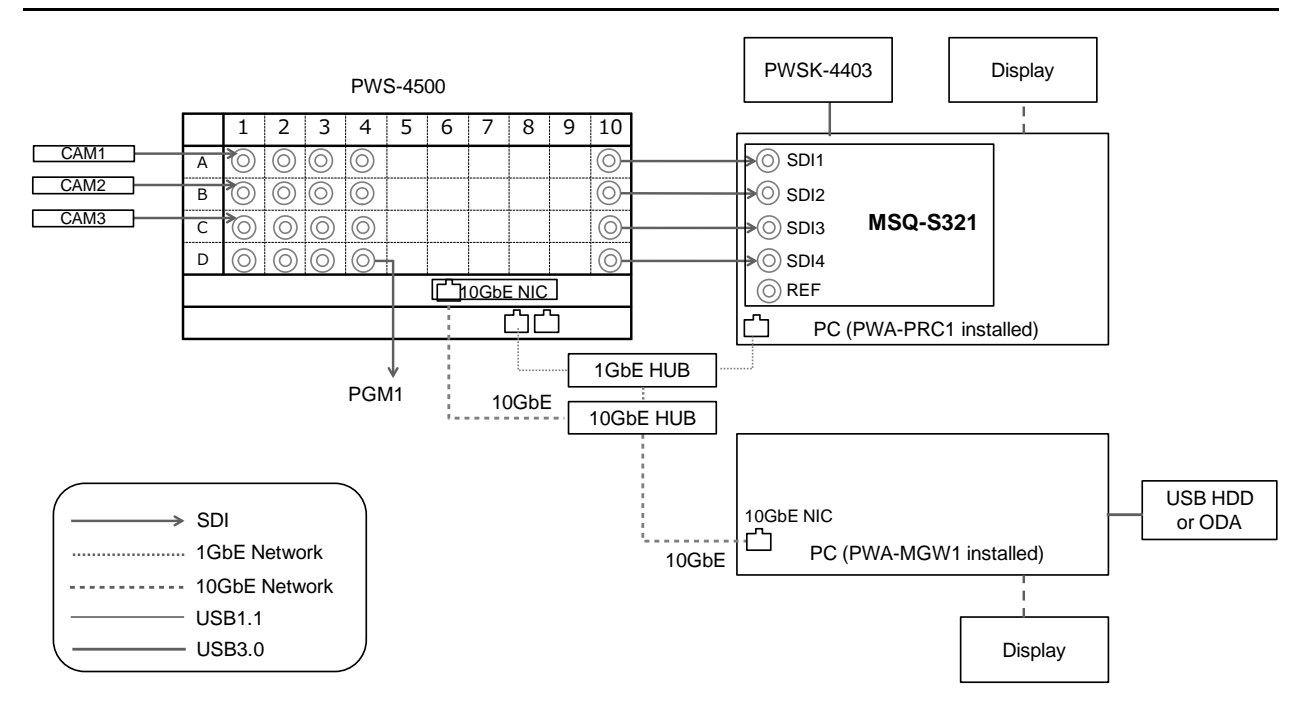

| [System Config] | Item                        | Setting                     |
|-----------------|-----------------------------|-----------------------------|
| PRC manager     | Primary PRC manager IP/Port | PRC manager IP Address      |
| 4K server(s)    | Transfer IP                 | Server 10GbE NIC IP Address |
| Media Gateway   | IP Address                  | MGW 10GbE NIC IP Address    |

## 1IN/1OUT (4K) with 10GbE Network, without PWSK-4504

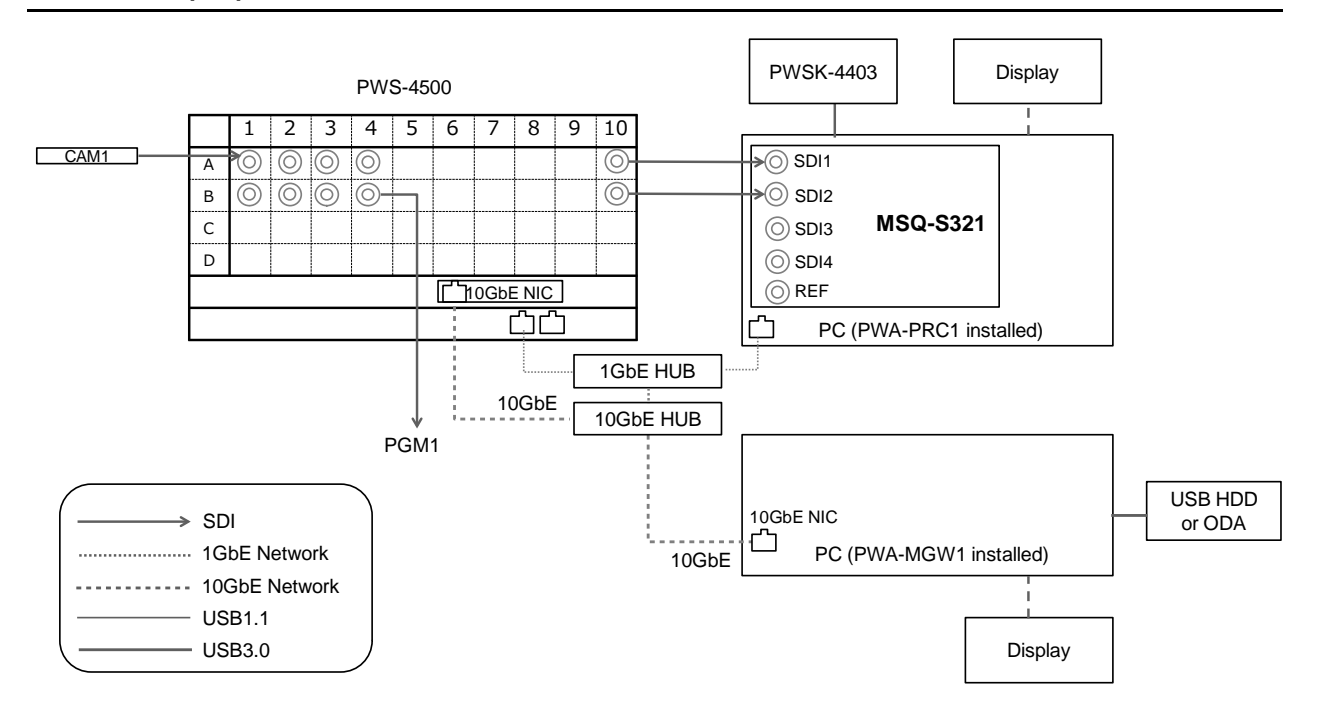

| [System Config] | Item                        | Setting                     |
|-----------------|-----------------------------|-----------------------------|
| PRC manager     | Primary PRC manager IP/Port | PRC manager IP Address      |
| 4K server(s)    | Transfer IP                 | Server 10GbE NIC IP Address |
| Media Gateway   | IP Address                  | MGW 10GbE NIC IP Address    |

## 2IN/2OUT (HD) with 1GbE Network, without PWSK-4504

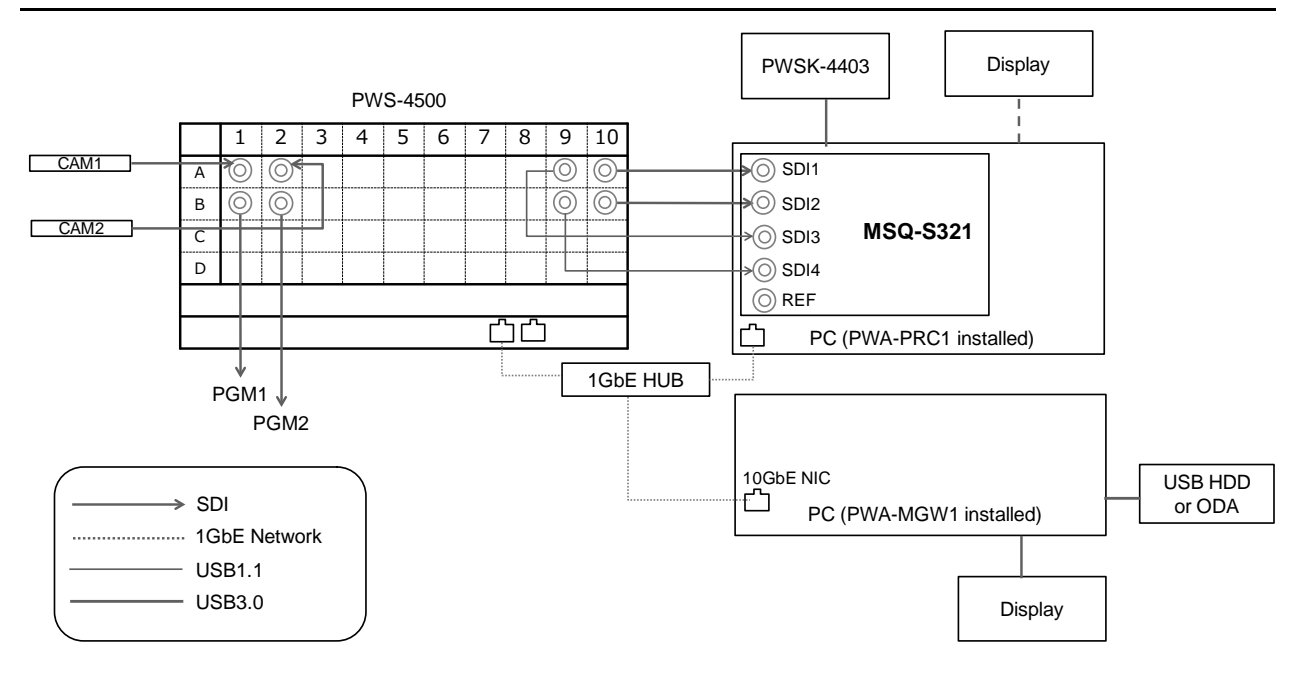

#### **PWA-PRC1** settings

| [System Config] | Item                        | Setting                    |
|-----------------|-----------------------------|----------------------------|
| PRC manager     | Primary PRC manager IP/Port | PRC manager IP Address     |
| 4K server(s)    | Transfer IP                 | Server 1GbE NIC IP Address |
| Media Gateway   | IP Address                  | MGW 10GbE NIC IP Address   |

#### Note

## 2IN/1OUT (HD) with 1GbE Network, without PWSK-4504

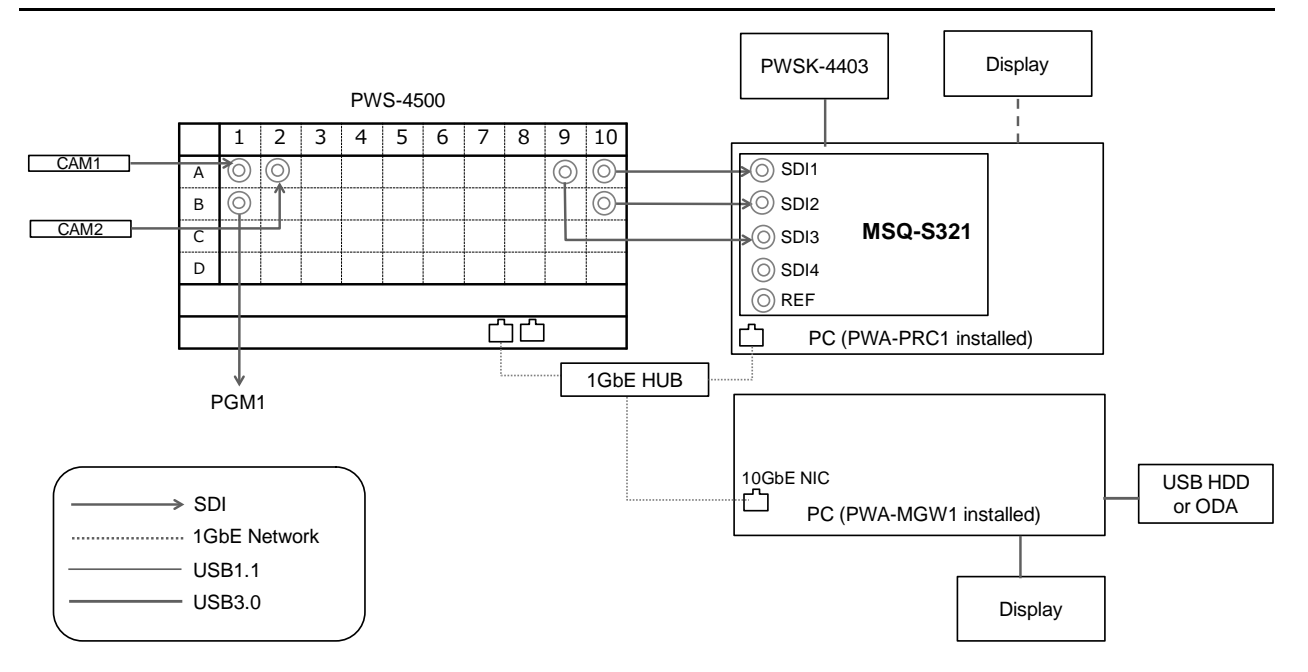

| [System Config] | Item                        | Setting                     |
|-----------------|-----------------------------|-----------------------------|
| PRC manager     | Primary PRC manager IP/Port | PRC manager IP Address      |
| 4K server(s)    | Transfer IP                 | Server 10GbE NIC IP Address |
| Media Gateway   | IP Address                  | MGW 10GbE NIC IP Address    |

## 6IN/2OUT (HD) with 1GbE Network, without PWSK-4504

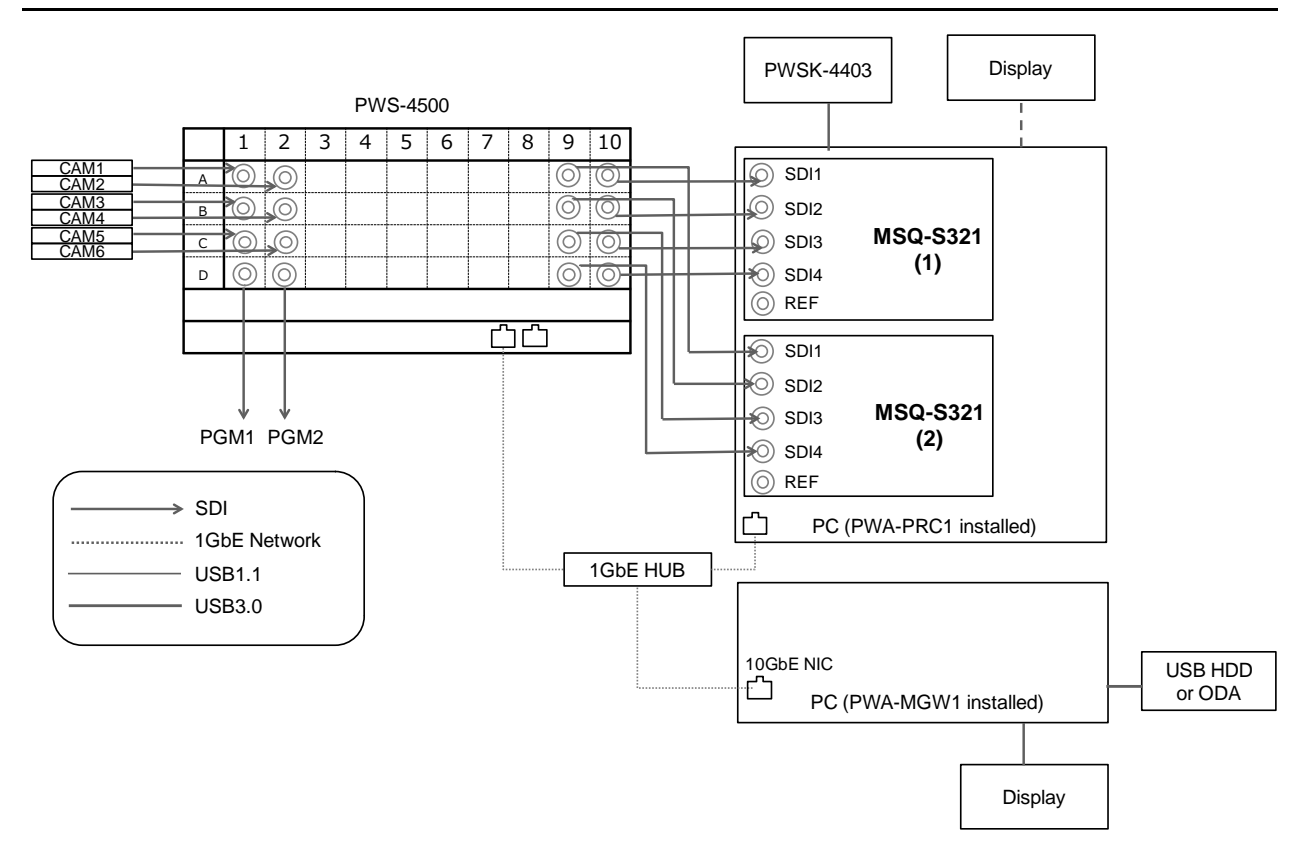

#### **PWA-PRC1** settings

| [System Config] | Item                        | Setting                  |
|-----------------|-----------------------------|--------------------------|
| PRC manager     | Primary PRC manager IP/Port | PRC manager IP Address   |
| 4K server(s)    | Transfer IP                 | Server 1GbE IP Address   |
| Media Gateway   | IP Address                  | MGW 10GbE NIC IP Address |

#### Note

## 4IN/2OUT (HD) with 1GbE Network

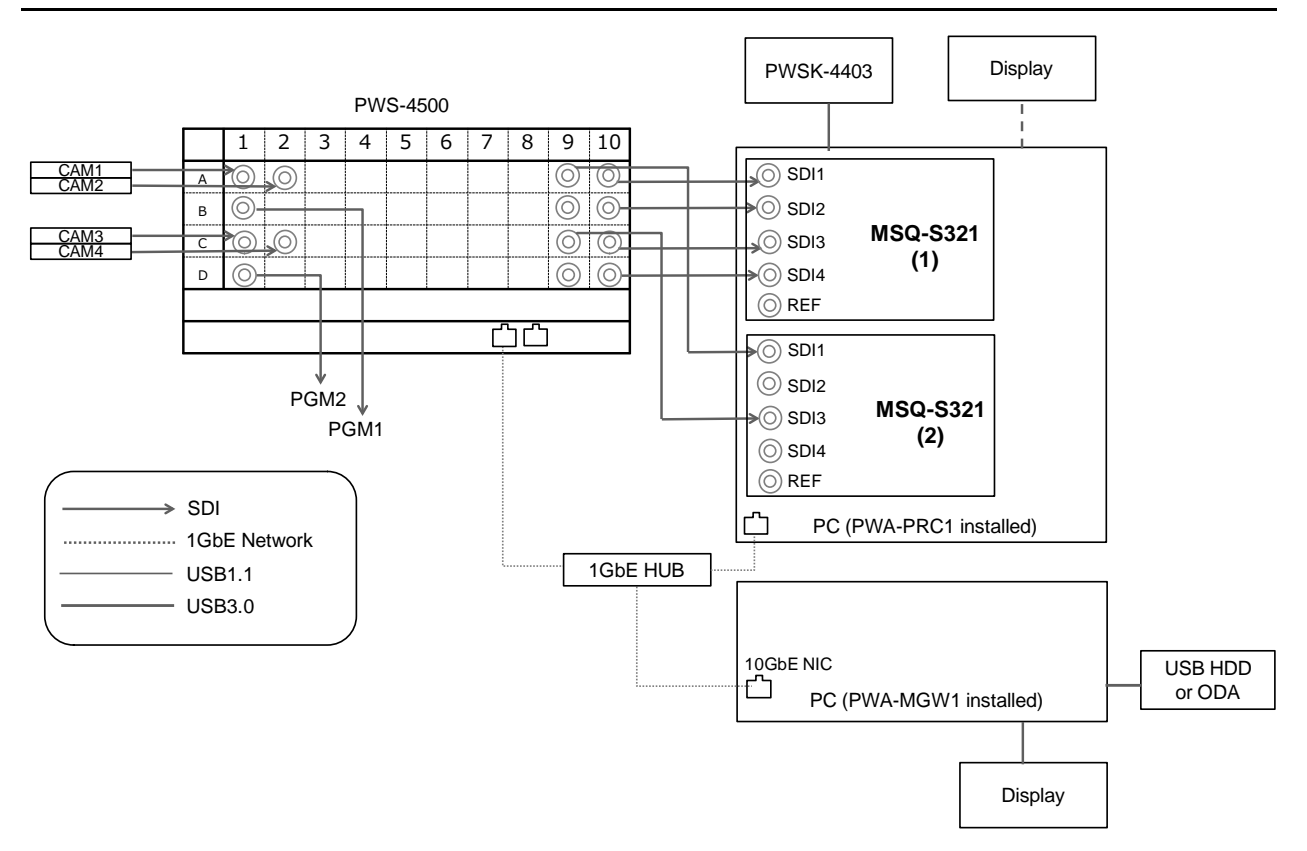

#### **PWA-PRC1** settings

| [System Config] | Item                        | Setting                  |
|-----------------|-----------------------------|--------------------------|
| PRC manager     | Primary PRC manager IP/Port | PRC manager IP Address   |
| 4K server(s)    | Transfer IP                 | Server 1GbE IP Address   |
| Media Gateway   | IP Address                  | MGW 10GbE NIC IP Address |

#### Note

## 6IN/1OUT (HD) with 1GbE Network

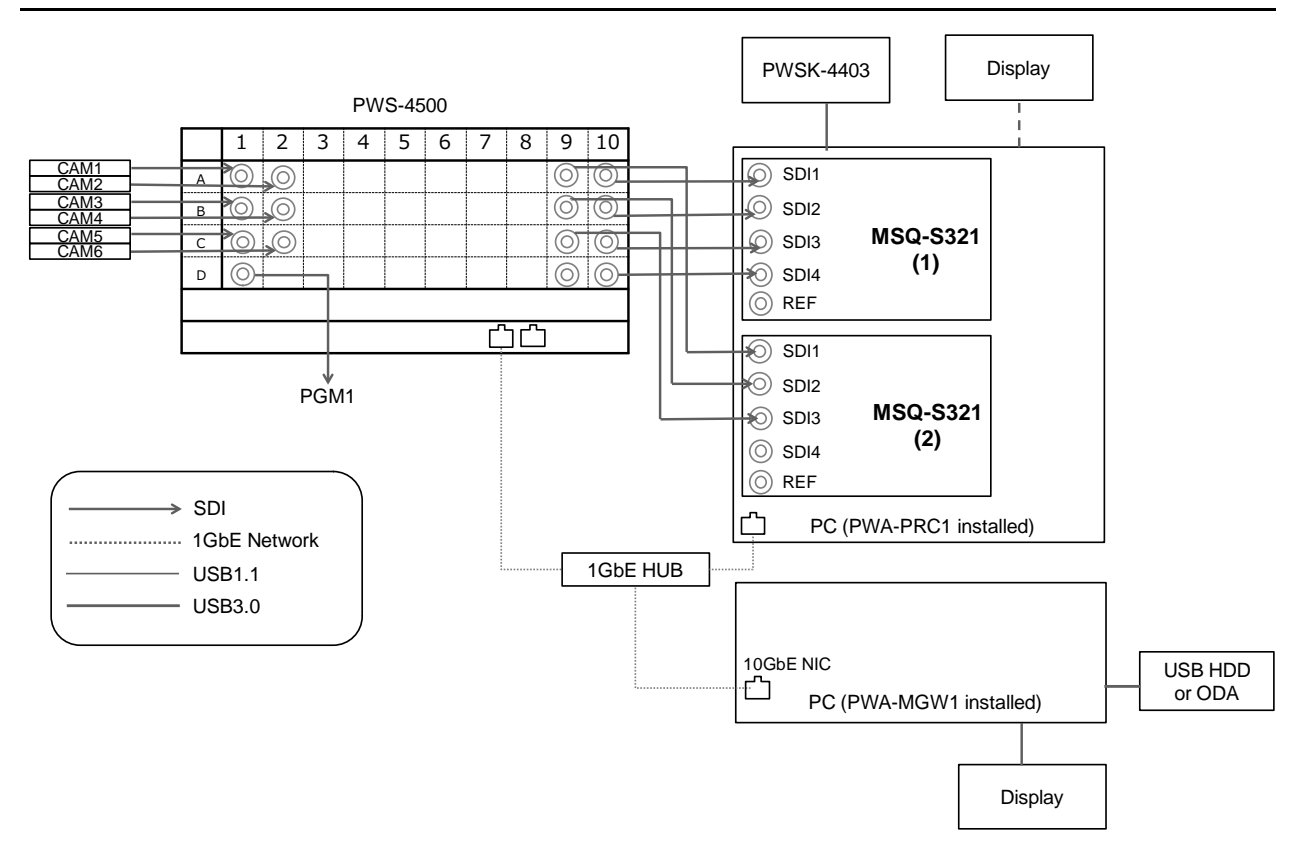

#### **PWA-PRC1** settings

| [System Config] | Item                        | Setting                  |
|-----------------|-----------------------------|--------------------------|
| PRC manager     | Primary PRC manager IP/Port | PRC manager IP Address   |
| 4K server(s)    | Transfer IP                 | Server 1GbE IP Address   |
| Media Gateway   | IP Address                  | MGW 10GbE NIC IP Address |

#### Note

### HFR 2IN/1OUT (4K 2x) with 10GbE Network

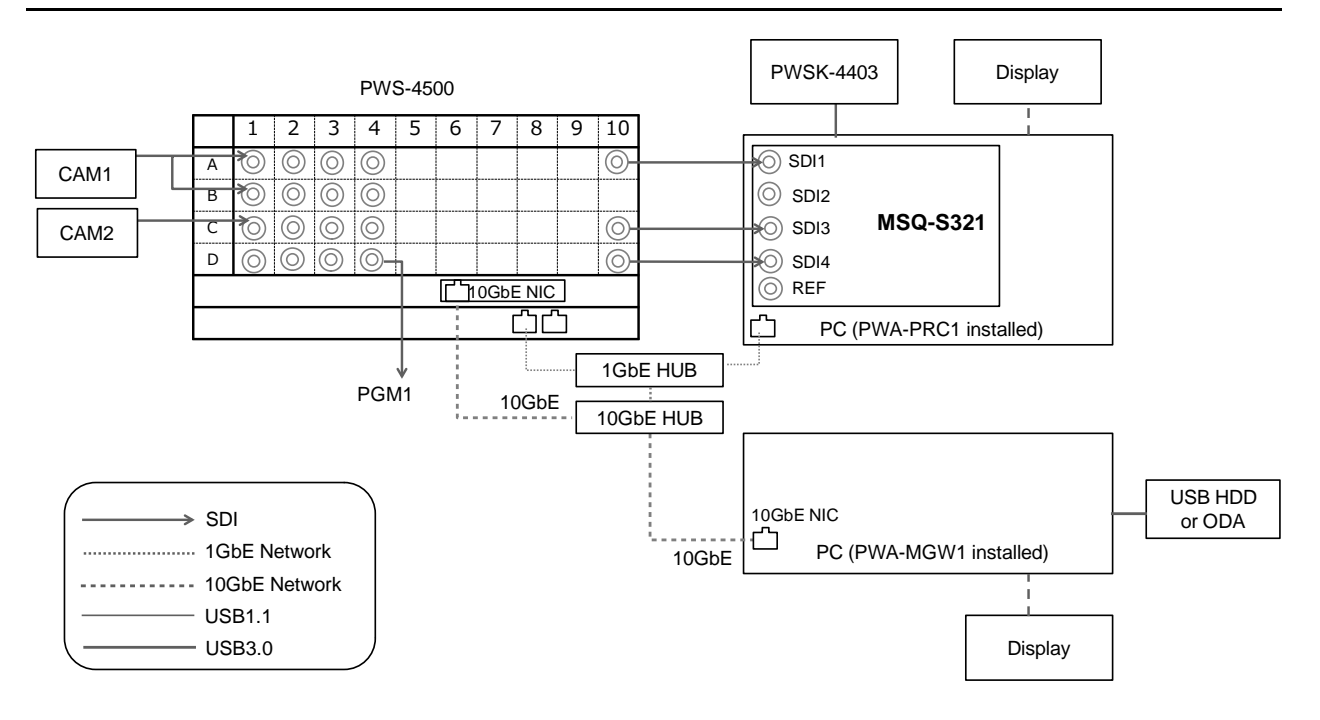

| [System Config] | Item                        | Setting                     |
|-----------------|-----------------------------|-----------------------------|
| PRC manager     | Primary PRC manager IP/Port | PRC manager IP Address      |
| 4K server(s)    | Transfer IP                 | Server 10GbE NIC IP Address |
| Media Gateway   | IP Address                  | MGW 10GbE NIC IP Address    |

## HFR 1IN/2OUT (4K 2x) with 10GbE Network

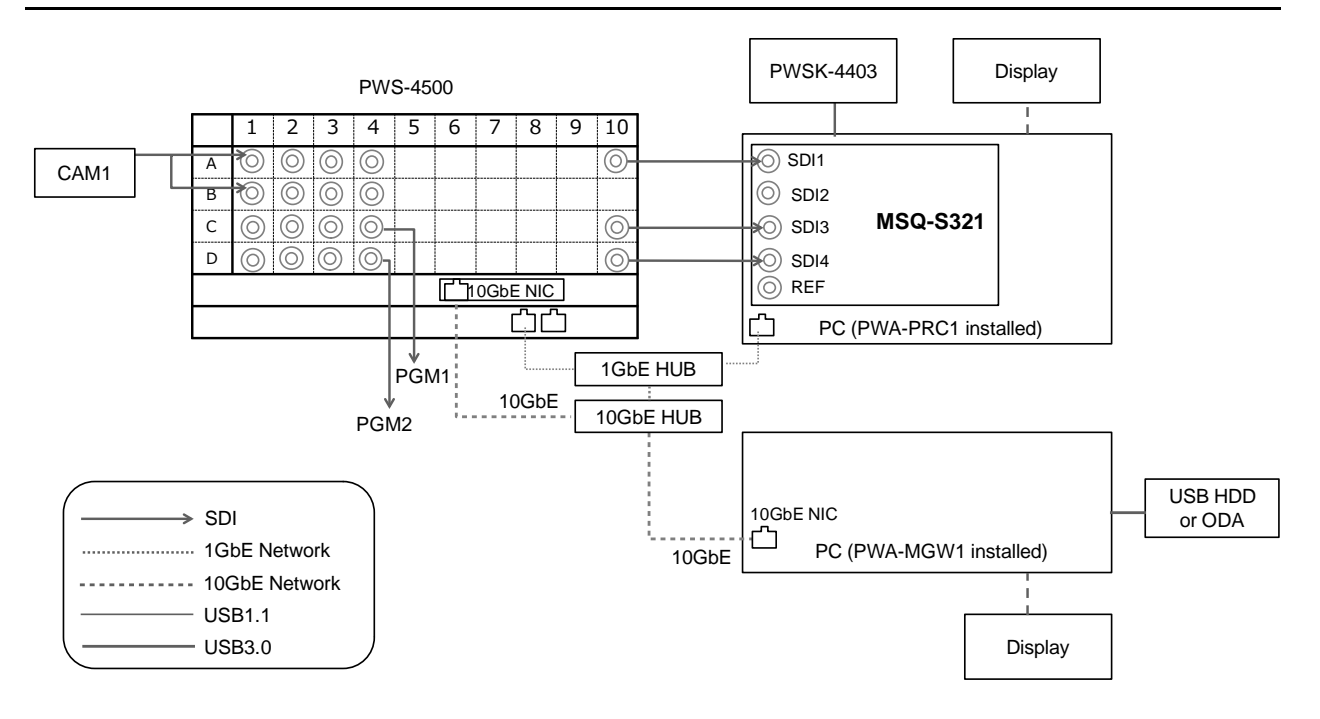

| [System Config] | Item                        | Setting                     |
|-----------------|-----------------------------|-----------------------------|
| PRC manager     | Primary PRC manager IP/Port | PRC manager IP Address      |
| 4K server(s)    | Transfer IP                 | Server 10GbE NIC IP Address |
| Media Gateway   | IP Address                  | MGW 10GbE NIC IP Address    |

## HFR 5IN/2OUT (HD 4x, 3x, 2x) with 1GbE Network

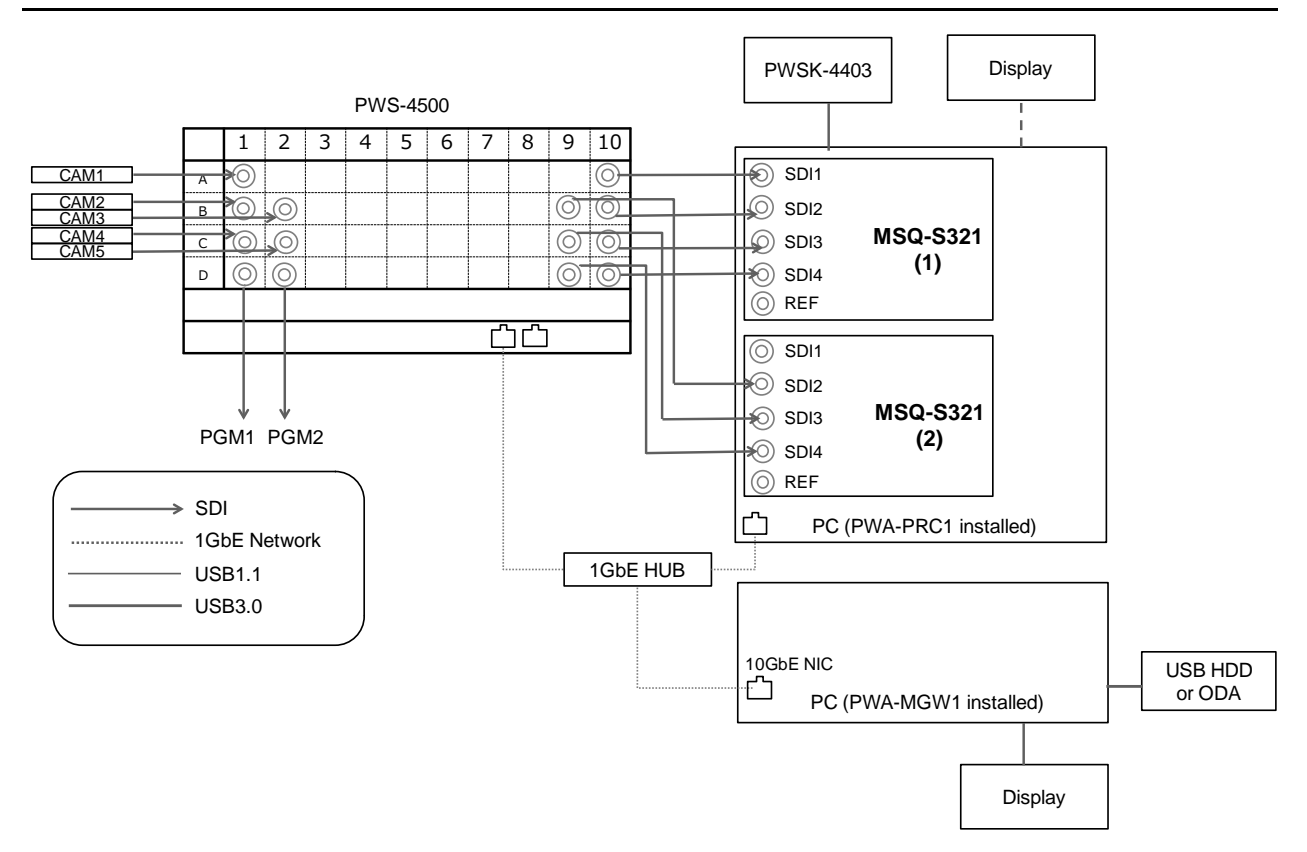

#### **PWA-PRC1** settings

| [System Config] | Item                        | Setting                    |
|-----------------|-----------------------------|----------------------------|
| PRC manager     | Primary PRC manager IP/Port | PRC manager IP Address     |
| 4K server(s)    | Transfer IP                 | Server 1GbE NIC IP Address |
| Media Gateway   | IP Address                  | MGW 10GbE NIC IP Address   |

#### Note

## HFR 4IN/2OUT (HD 4x, 3x, 2x) with 1GbE Network

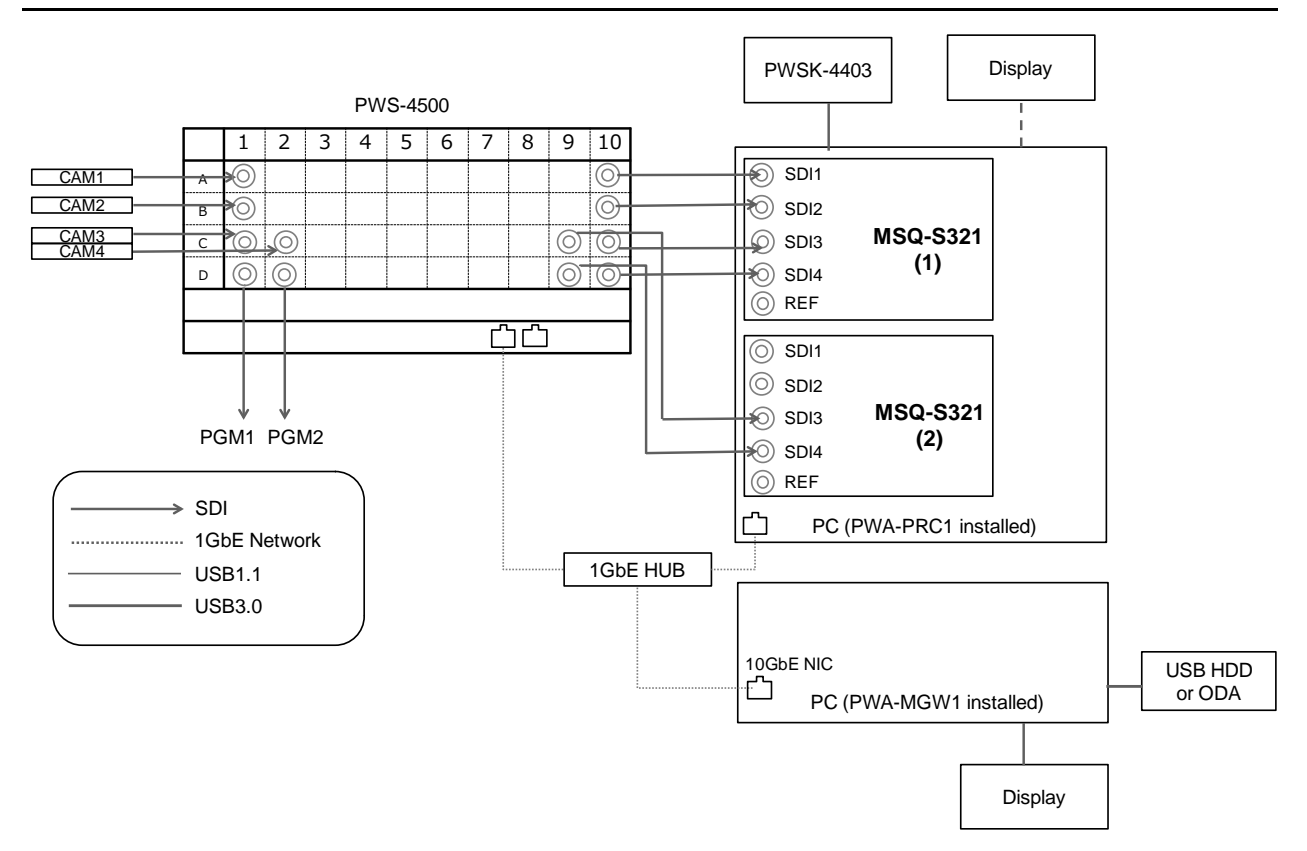

#### **PWA-PRC1** settings

| [System Config] | Item                        | Setting                    |
|-----------------|-----------------------------|----------------------------|
| PRC manager     | Primary PRC manager IP/Port | PRC manager IP Address     |
| 4K server(s)    | Transfer IP                 | Server 1GbE NIC IP Address |
| Media Gateway   | IP Address                  | MGW 10GbE NIC IP Address   |

#### Note

## HFR 3IN/2OUT (HD 4x, 3x, 2x) with 1GbE Network

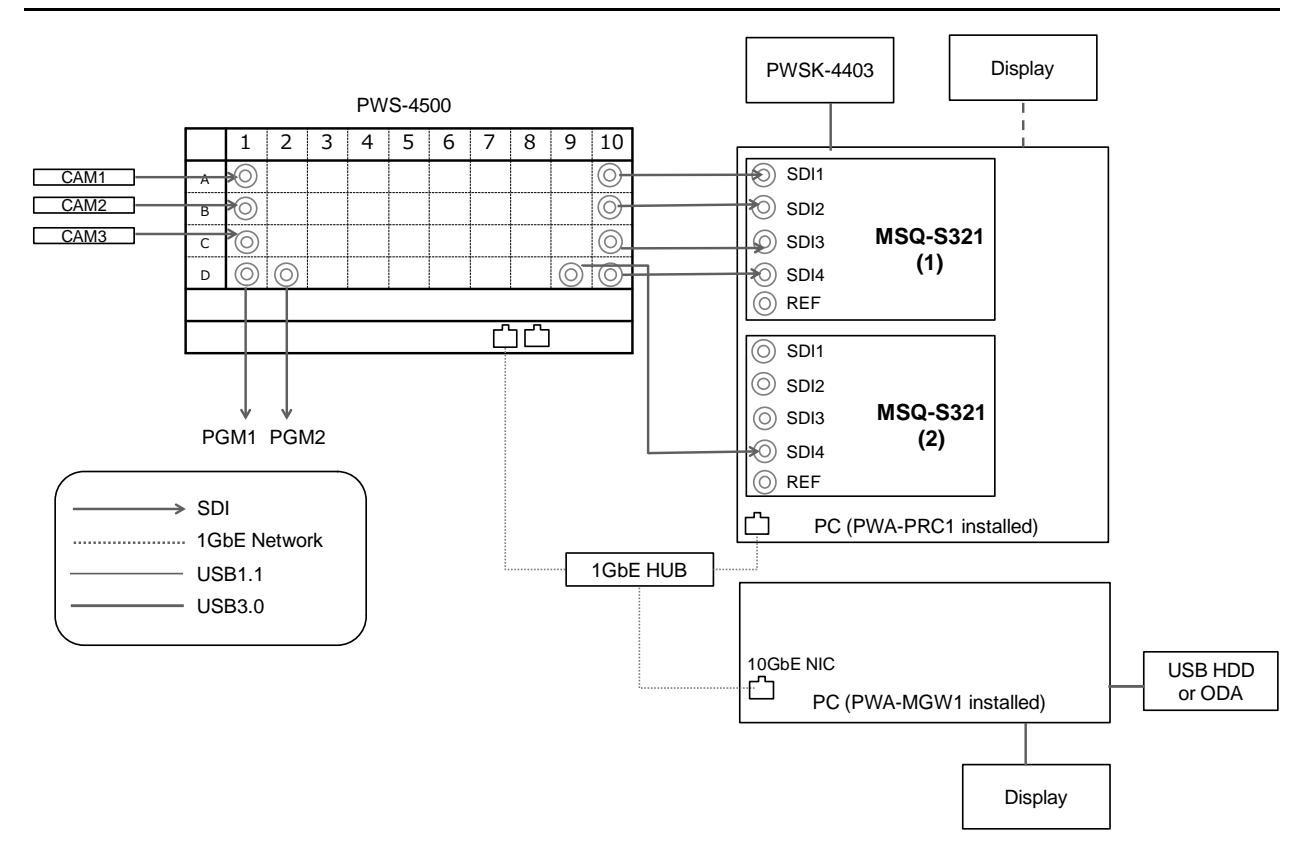

#### **PWA-PRC1** settings

| [System Config] | Item                        | Setting                    |
|-----------------|-----------------------------|----------------------------|
| PRC manager     | Primary PRC manager IP/Port | PRC manager IP Address     |
| 4K server(s)    | Transfer IP                 | Server 1GbE NIC IP Address |
| Media Gateway   | IP Address                  | MGW 10GbE NIC IP Address   |

#### Note

## HFR 3IN/2OUT (HD 8x, 6x) with 1GbE Network

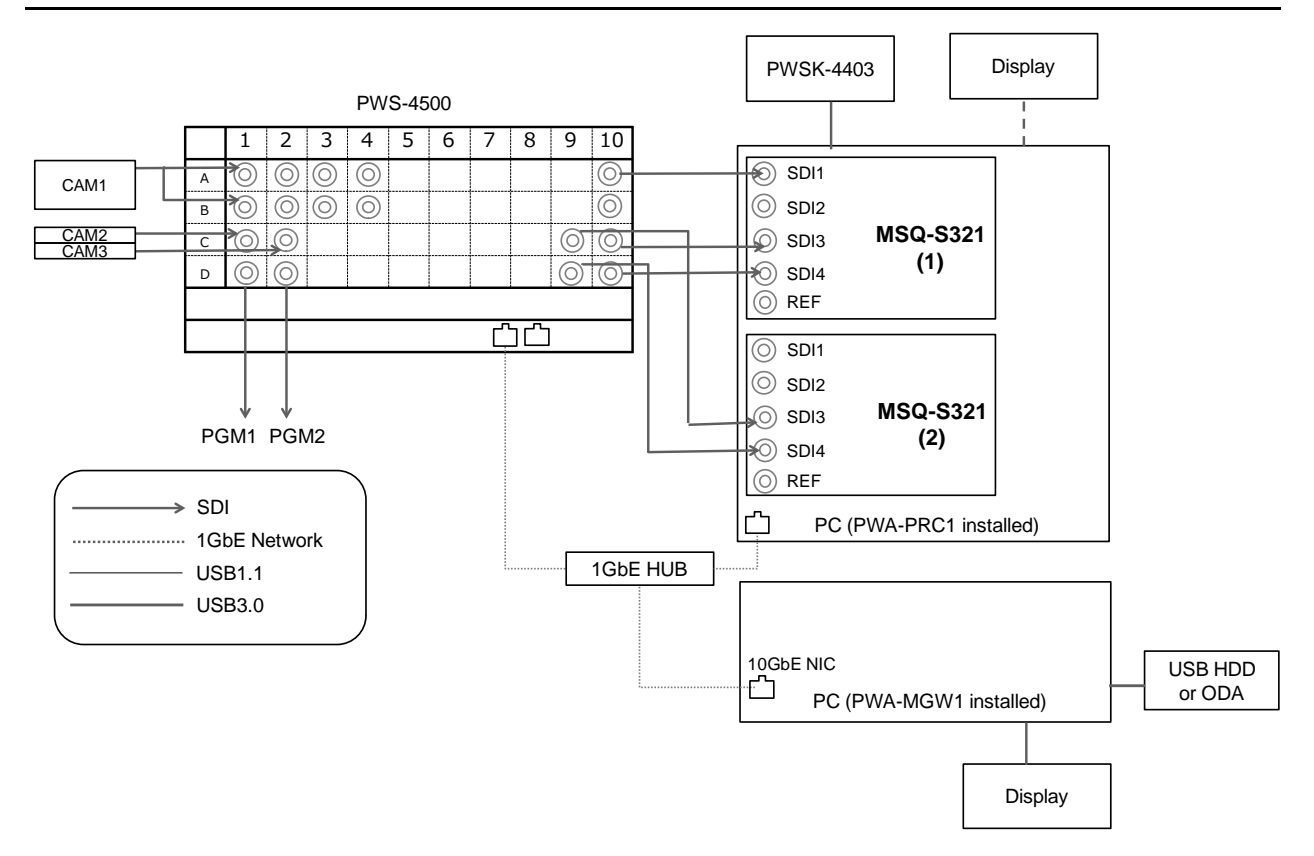

#### **PWA-PRC1** settings

| [System Config] | Item                        | Setting                    |
|-----------------|-----------------------------|----------------------------|
| PRC manager     | Primary PRC manager IP/Port | PRC manager IP Address     |
| 4K server(s)    | Transfer IP                 | Server 1GbE NIC IP Address |
| Media Gateway   | IP Address                  | MGW 10GbE NIC IP Address   |

#### Note

## HFR 3IN/1OUT (HD 8x, 6x) with 1GbE Network

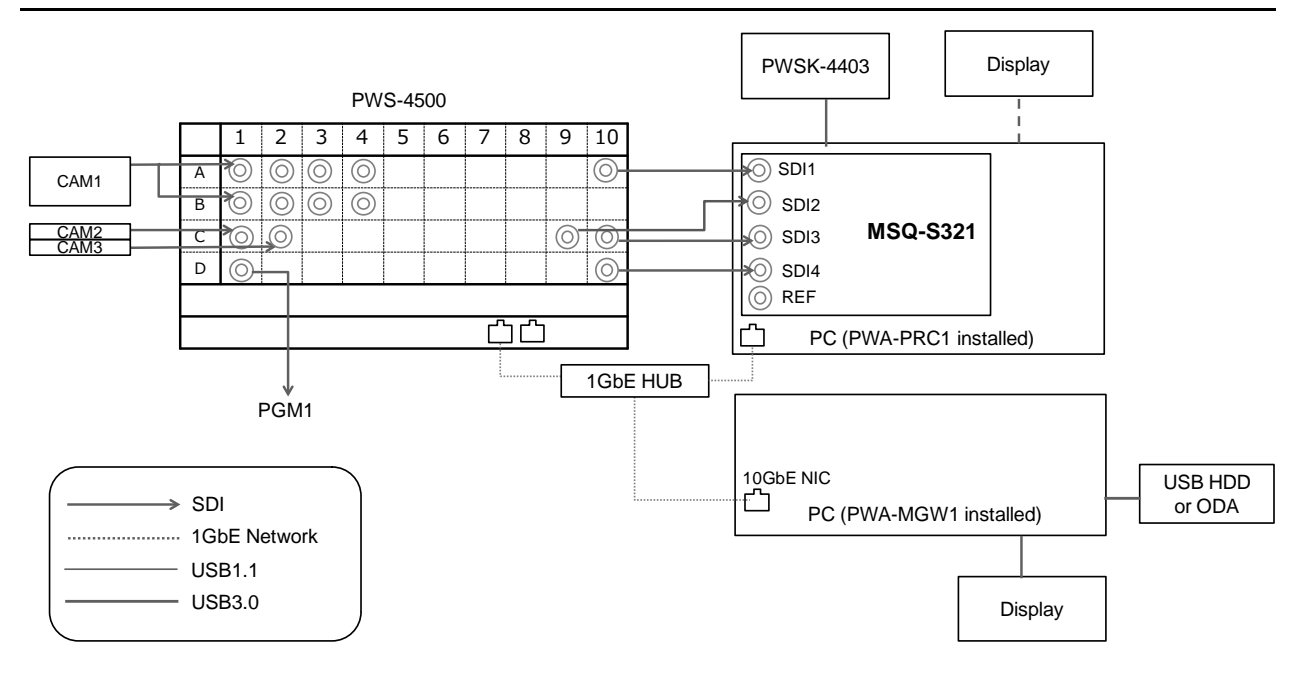

#### **PWA-PRC1** settings

| [System Config] | Item                        | Setting                    |
|-----------------|-----------------------------|----------------------------|
| PRC manager     | Primary PRC manager IP/Port | PRC manager IP Address     |
| 4K server(s)    | Transfer IP                 | Server 1GbE NIC IP Address |
| Media Gateway   | IP Address                  | MGW 10GbE NIC IP Address   |

#### Note

## HFR 2IN/2OUT (HD 8x, 6x) with 1GbE Network

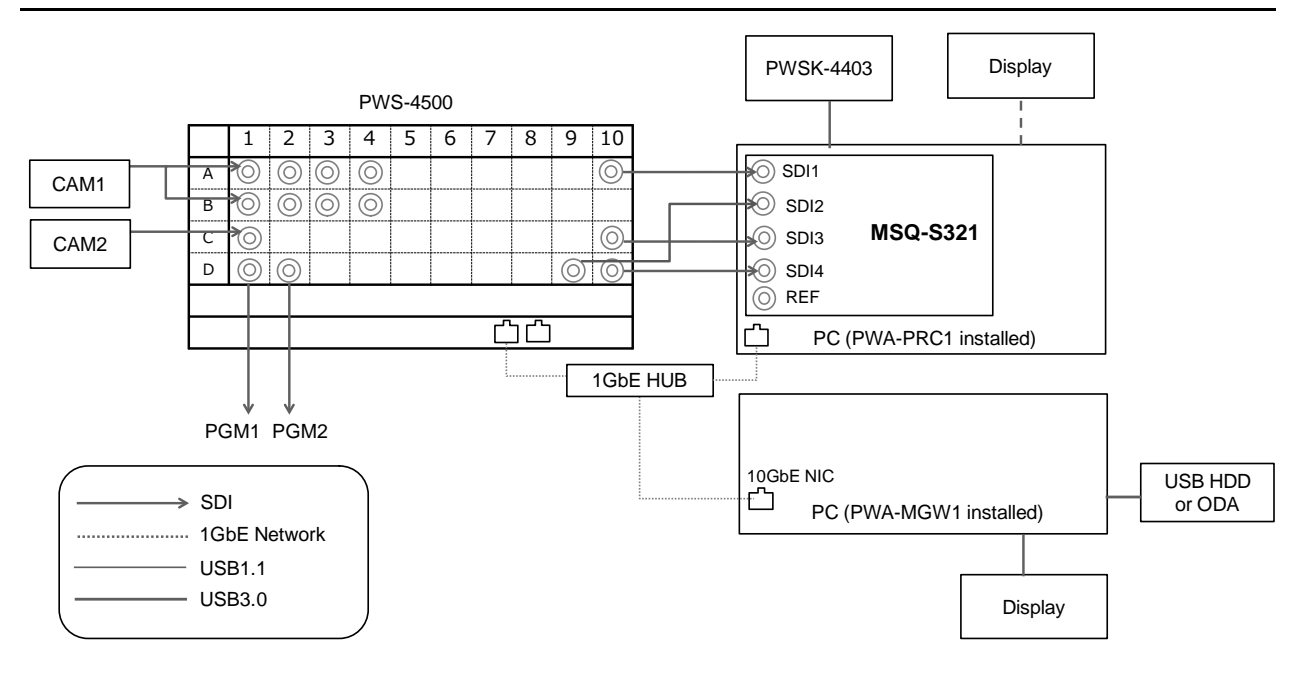

#### **PWA-PRC1** settings

| [System Config] | Item                        | Setting                    |
|-----------------|-----------------------------|----------------------------|
| PRC manager     | Primary PRC manager IP/Port | PRC manager IP Address     |
| 4K server(s)    | Transfer IP                 | Server 1GbE NIC IP Address |
| Media Gateway   | IP Address                  | MGW 10GbE NIC IP Address   |

#### Note

## Cut Out with 10GbE Network (for MSQ-S321 1pc)

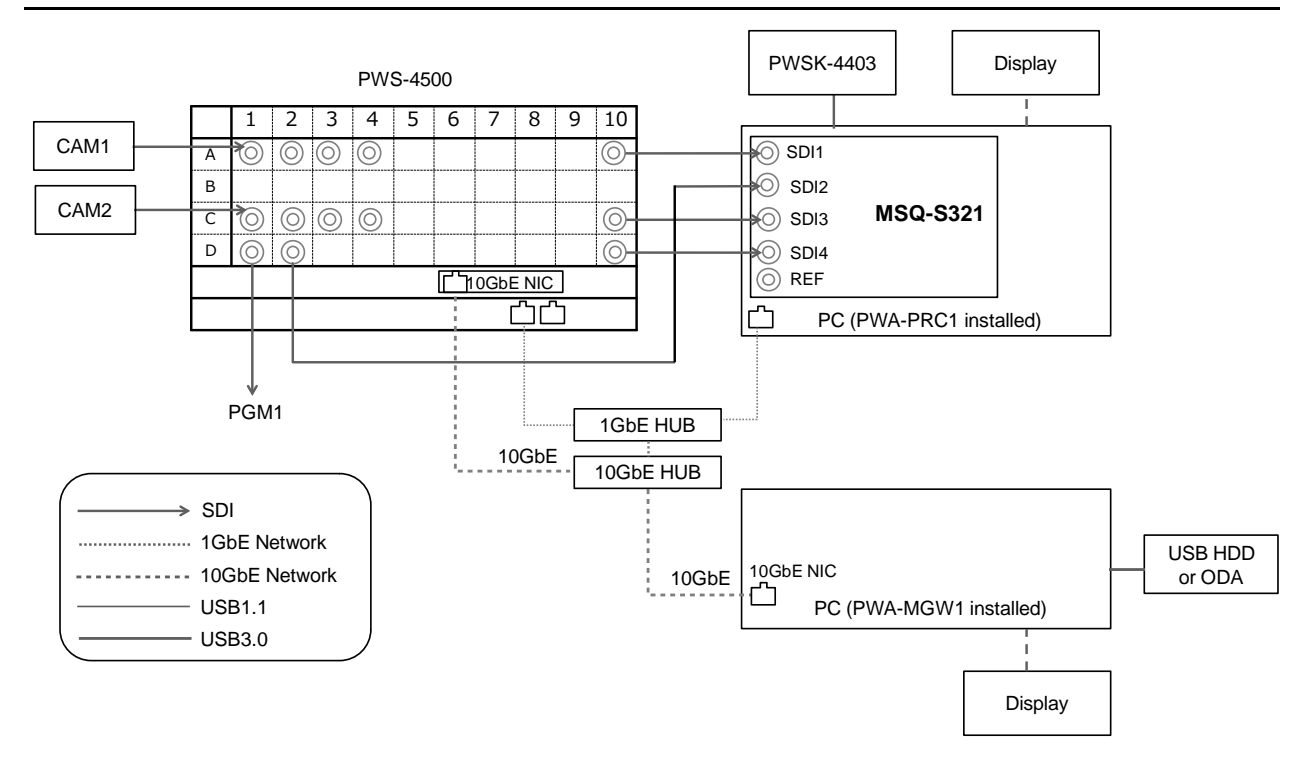

| [System Config] | Item                        | Setting                     |
|-----------------|-----------------------------|-----------------------------|
| PRC manager     | Primary PRC manager IP/Port | PRC manager IP Address      |
| 4K server(s)    | Transfer IP                 | Server 10GbE NIC IP Address |
| Media Gateway   | IP Address                  | MGW 10GbE NIC IP Address    |

## Cut Out with 10GbE Network (for MSQ-S321 2pcs)

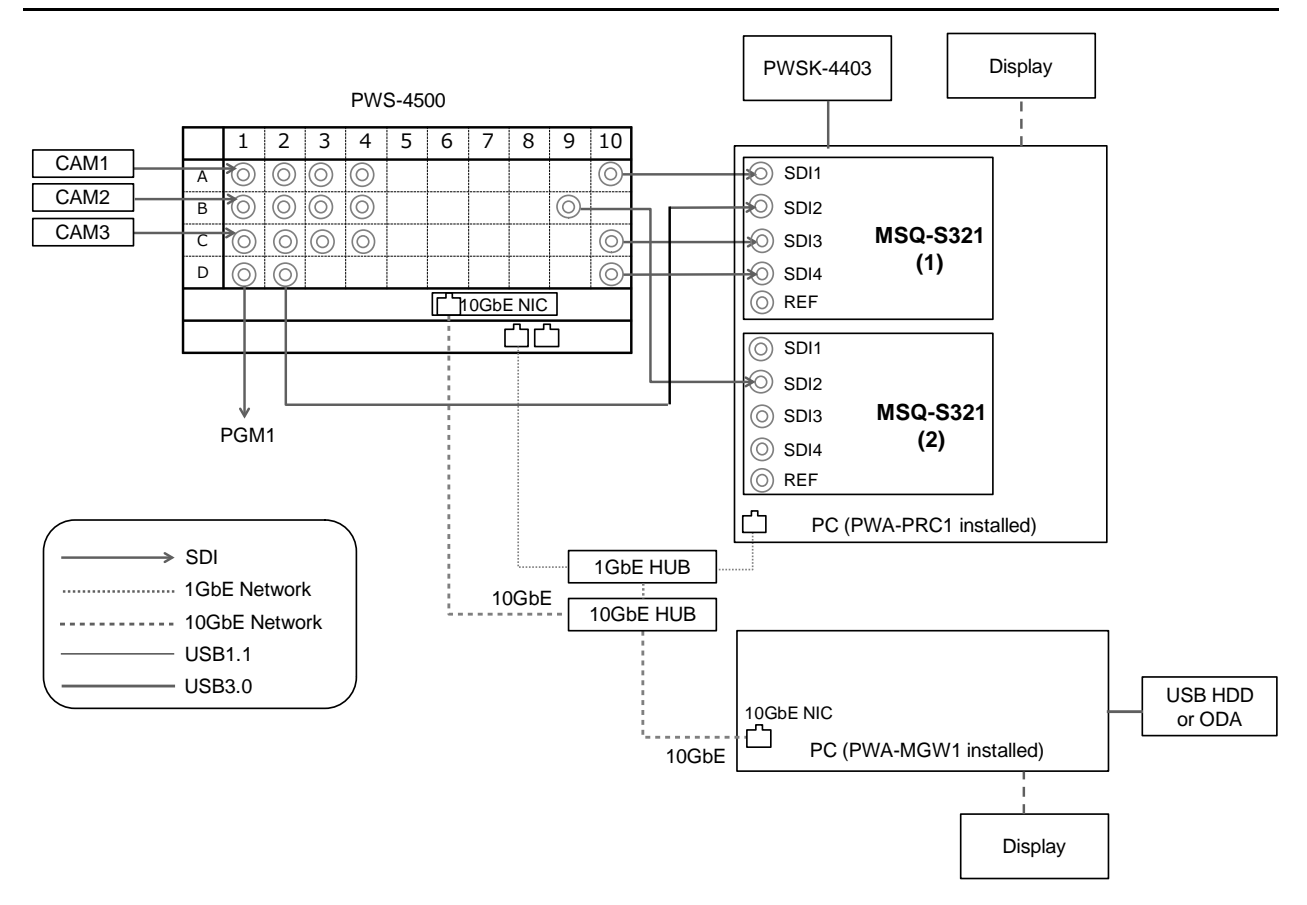

| [System Config] | Item                        | Setting                     |
|-----------------|-----------------------------|-----------------------------|
| PRC manager     | Primary PRC manager IP/Port | PRC manager IP Address      |
| 4K server(s)    | Transfer IP                 | Server 10GbE NIC IP Address |
| Media Gateway   | IP Address                  | MGW 10GbE NIC IP Address    |

## HFR + Cut Out with 10GbE Network (for MSQ-S321 1pc)

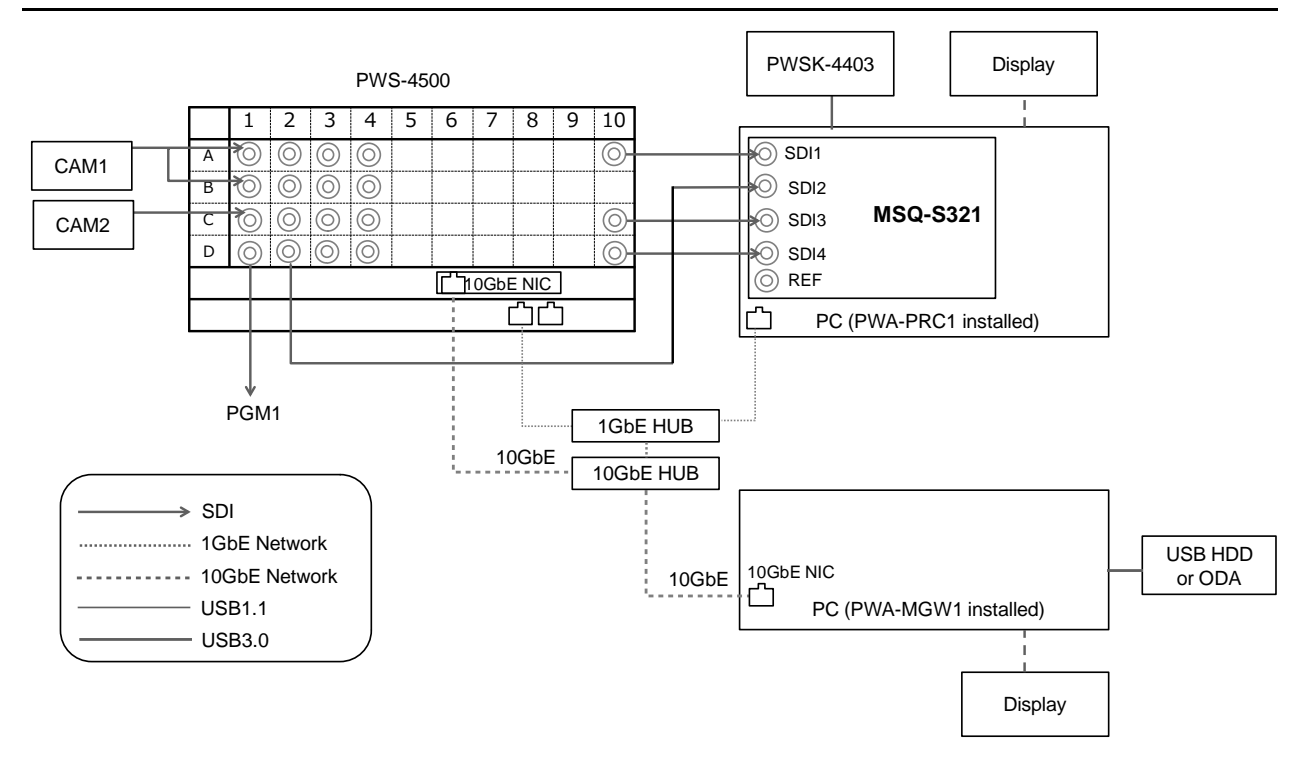

| [System Config] | Item                        | Setting                     |
|-----------------|-----------------------------|-----------------------------|
| PRC manager     | Primary PRC manager IP/Port | PRC manager IP Address      |
| 4K server(s)    | Transfer IP                 | Server 10GbE NIC IP Address |
| Media Gateway   | IP Address                  | MGW 10GbE NIC IP Address    |

### Cut Out with 10GbE Network, without PWSK-4504

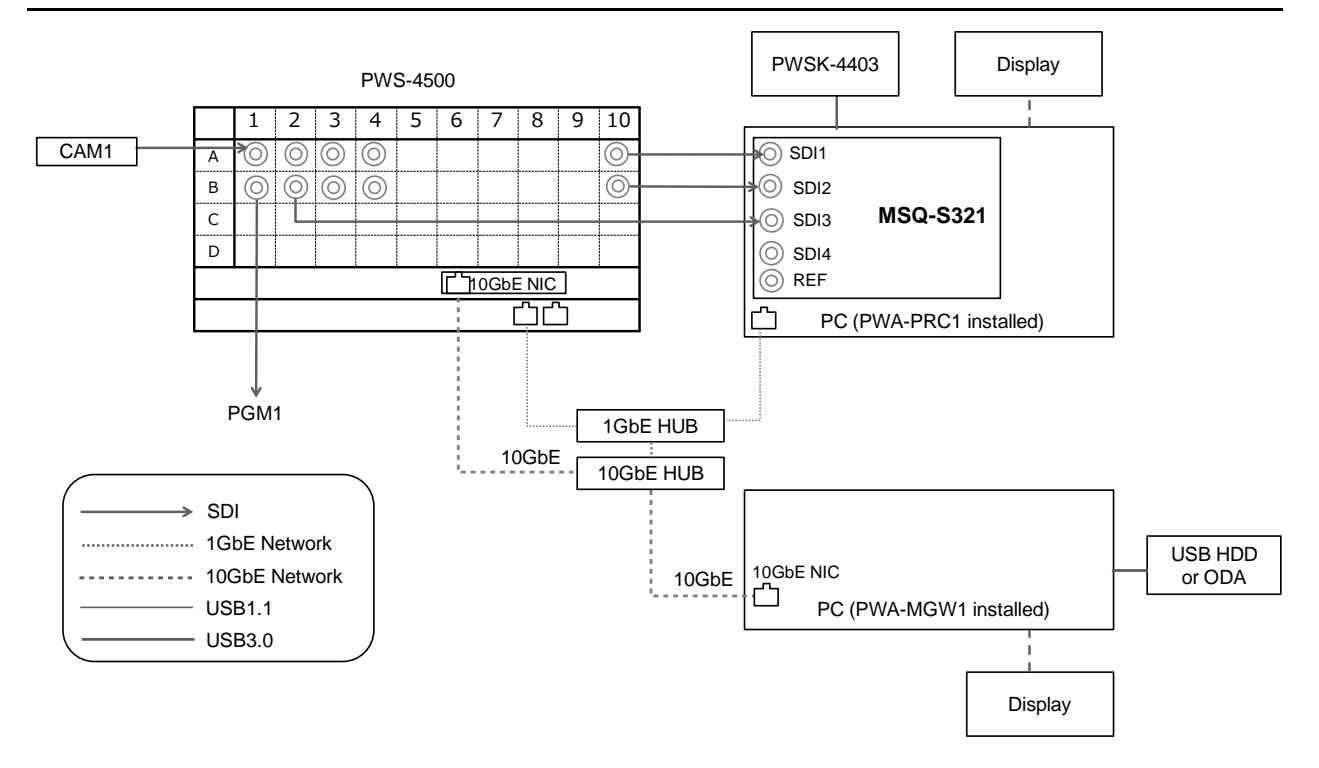

| [System Config] | Item                        | Setting                     |
|-----------------|-----------------------------|-----------------------------|
| PRC manager     | Primary PRC manager IP/Port | PRC manager IP Address      |
| 4K server(s)    | Transfer IP                 | Server 10GbE NIC IP Address |
| Media Gateway   | IP Address                  | MGW 10GbE NIC IP Address    |

## BPU4800 XAVC Transcode Port, Replay Port + XAVC Transcode Port

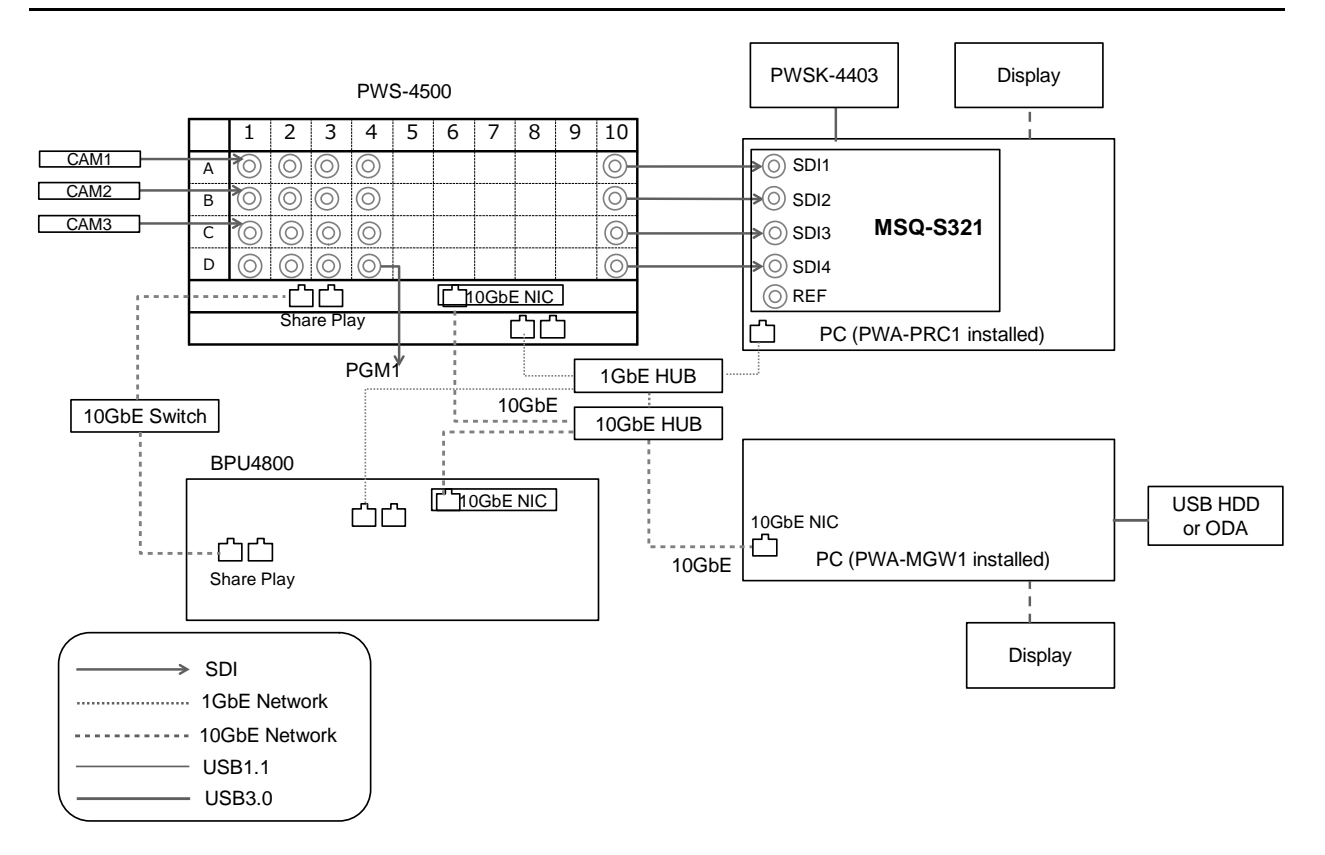

| [System Config] | Item                        | Setting                     |
|-----------------|-----------------------------|-----------------------------|
| PRC manager     | Primary PRC manager IP/Port | PRC manager IP Address      |
| 4K server(s)    | Transfer IP                 | Server 10GbE NIC IP Address |
| Media Gateway   | IP Address                  | MGW 10GbE NIC IP Address    |

## **Connection for using Share Play Function**

### **Configuration with PWS-4500**

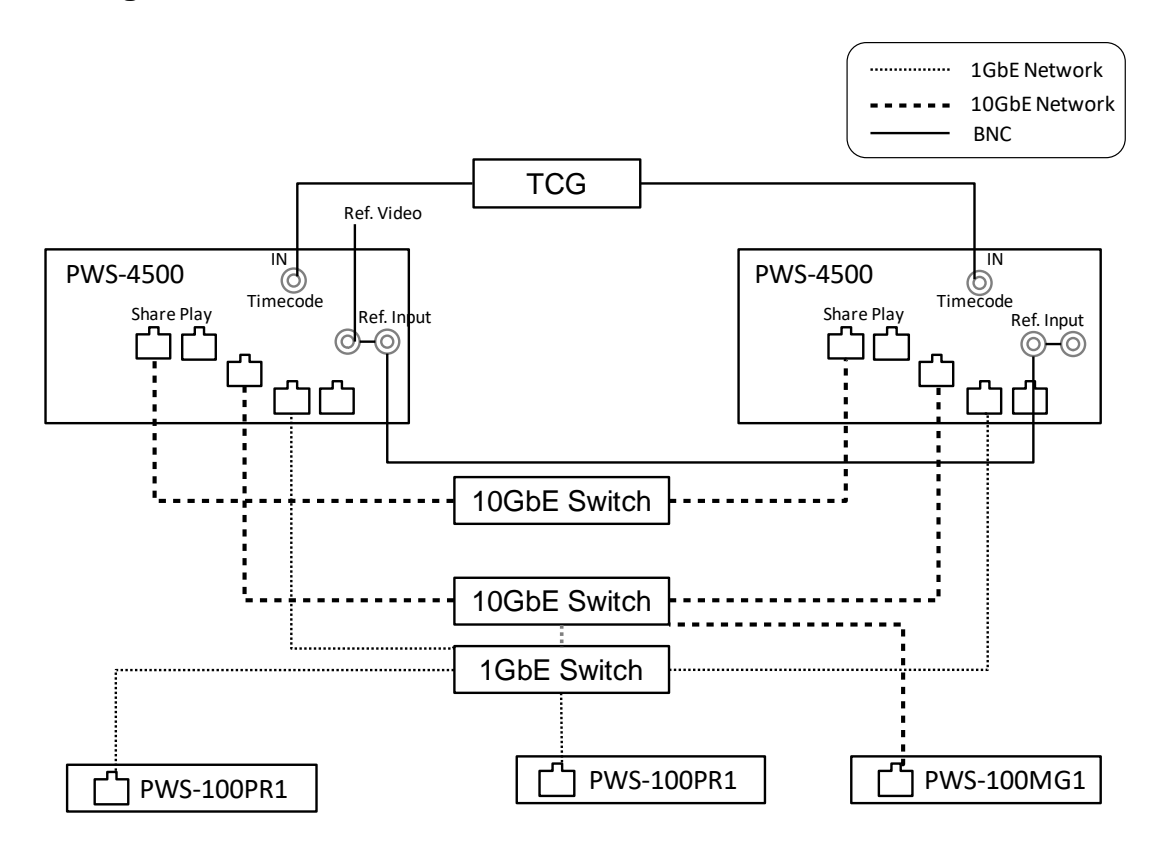

Configuration with BPU4800 and PWS-4500

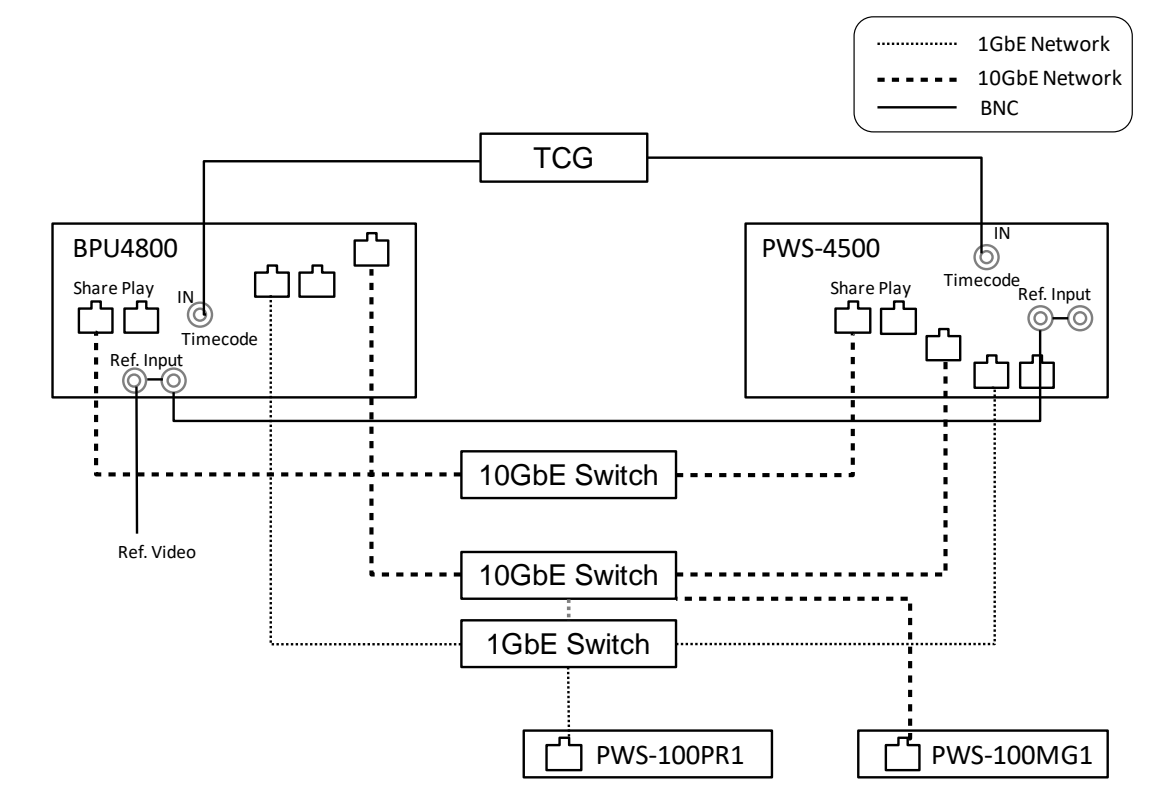

#### Notes

- When using a Share Play connection, the reference signal for all PWS-4500/BPU4800 units must be synchronized. Connect an external reference signal input to all PWS-4500/BPU4800 units.
- When using a Share Play connection, one PWS-4500/BPU4800 unit managed by PRC Manager is assigned as the master to which the other units are synced. Share Play will terminate if the PWS-4500/BPU4800 master unit is turned off during Share Play. Accordingly, during Share Play use, do not turn off any of the PWS-4500/BPU4800 units managed by PRC Manager.
- For Share Play redundancy, configure as follows.
  - Connect both connectors 1 and 2.
  - Separate Share Play 1 and Share Play 2 on different network segments.
    - Example:
    - Share Play 1: 192.168.11.xx, Share Play 2: 192.168.12.xx
  - If connecting to a single network switch, separate the segments using VLANs.

#### Recommended network switches

| Manufacturer | Model                   |                                 |
|--------------|-------------------------|---------------------------------|
| Juniper      | J-1) EX4550-32T         | -                               |
|              | J-2) EX4550-32F         |                                 |
|              | J-3) QFX5100            |                                 |
| CISCO        | C-1) CISCO Nexus 9332PQ | QSFP+ 32 port                   |
|              | C-2) CISCO Nexus 9372PX | QSFP+ 6port, SFP+ 48 port       |
|              | C-3) CISCO Nexus 9372TX | QSFP+ 6port, 10G Copper 48 port |

## **Network Cable**

Connect an Ethernet cable between PWS-4500/BPU4800 Network Port 1 and the Network terminal on the PC on which this application software is installed.

## Installation

This section describes the PWA-MGW1 installation procedure.

Refer to the PWA-MGW1 user's guide for the operation. The user's guide is available from Media Gateway application Web Help.

#### Notes

- Run the installer with administrator privileges.
- When upgrading, uninstall the previous version before installing the new version.

## **Installing Media Gateway**

- Uninstall PWA-MGW1 installed.
   See "Preparations before upgrading" (below) for the uninstall procedure. Do not perform the procedure of "Uninstall completely".
- 2. Copy the installer MediaGateway\_(version).exe downloaded from the eCSite to an arbitrary folder on the PC. When installing PWA-MGW1, an install key is required for authentication, which is obtained from the eCSite.
- 3. Double-click the installer. Follow instructions that appear on the screen to complete installation.

A shortcut icon appears on the desktop.

Perform installation using an Administrator account.

- Set virtual memory of the PC.
   Make settings to increase the virtual memory of the PC where Media Gateway is installed.
- PWA-MGW1 is web application software.
   Use Google Chrome as the web browser.

## **About Media Gateway Authentication**

When installing PWA-MGW1, an install key is required for authentication, which is obtained from the eCSite.

#### **Executing Authentication**

The following are necessary for authentication.

- MAC address of one of the network interfaces within the PC
- A software install key for PWA- MGW1 (Ask your sales contact for details.)

#### Notes

- A software install key is valid for one PC. If you use PWA- MGW1 on another PC, another software install key is required.
- Whenever a network card is changed, authentication is required. This is because authentication uses the MAC address of the network card.
- For the PWS-100MG1, the install key is saved with file name "Installkey.txt" in the C: ¥ProgramData¥Sony¥Media Gateway folder.
- 1. Start the PWA-MGW1 installer.

An authentication screen appears.

| 🚏 Media Gateway - InstallShield Wizard                 | ×             |
|--------------------------------------------------------|---------------|
| Customer Information<br>Please enter your information. | <u> </u>      |
| User Name:                                             |               |
| InstallShield                                          | Next > Cancel |

2. Enter a software install key.

#### Preparations before upgrading

#### **Uninstalling Media Gateway**

- 1. Open [Programs and Features] in the Windows Control Panel.
- 2. Select [Media Gateway], and then click Uninstall.
- 3. Select [Apache Tomcat 7.0 Tomcat7 (remove only)] or [Apache Tomcat 9.0 Tomcat9 (remove only)], and then click Uninstall.

#### 4. Note

Do not uninstall completely when upgrading. The Media Gateway installer may require a driver that is not provided, and the application will not start.

### **Uninstall completely**

#### Uninstalling Media Gateway up to v1.4

- 5. Open [Programs and Features] in the Windows Control Panel.
- 6. Select [Media Gateway], and then click Uninstall.
- 7. Select [Apache Tomcat 7.0 Tomcat7 (remove only)], and then click Uninstall.
- 8. Select [Java7 Update 75 (64-bit)], and then click Uninstall.
- 9. Select [MySQL Server 5.6], and then click Uninstall. X1
- Select [Intel(R) SDK for OpenCL CPU Only Runtime Package], and then click Uninstall.
   %1

After uninstalling the program, delete the settings listed below, as necessary. X1

- C: ¥ProgramData¥MySQL folder ※2
- C: ¥ProgramData¥Sony¥Media Gateway folder %2,3
- C: ¥Program Files¥MySQL folder
- C: ¥Program Files¥Sony¥Media Gateway folder

#### Uninstalling Media Gateway from v2.0 to v2.4

- 1. Open [Programs and Features] in the Windows Control Panel.
- 2. Select [Media Gateway], and then click Uninstall.
- 3. Select [Apache Tomcat 7.0 Tomcat7 (remove only)], and then click Uninstall.
- 4. Select [MySQL Server 5.6], and then click Uninstall. ※1
- Select [Intel(R) SDK for OpenCL CPU Only Runtime Package], and then click Uninstall.
   %1

After uninstalling the program, delete the settings listed below, as necessary. X1

- C: ¥ProgramData¥MySQL folder ※2
- C: ¥ProgramData¥Sony¥Media Gateway folder %2,3
- C: ¥Program Files¥MySQL folder
- C: ¥Program Files¥Sony¥Media Gateway folder
- C: ¥Program Files¥Java¥jre8 folder

#### Uninstalling Media Gateway v2.5 or later

- 1. Open [Programs and Features] in the Windows Control Panel.
- 2. Select [Media Gateway], and then click Uninstall.
- 3. Select [Apache Tomcat 7.0 Tomcat7 (remove only)] or [Apache Tomcat 9.0 Tomcat9 (remove only)], and then click Uninstall.
- 4. Select [MariaDB 10.2(x64)], and then click Uninstall. %1

Select [Intel(R) SDK for OpenCL - CPU Only Runtime Package], and then click Uninstall.
 ※1

After uninstalling the program, delete the settings listed below, as necessary. X1

- C: ¥ProgramData¥MariaDB folder %2
- C: ¥ProgramData¥Sony¥Media Gateway folder %2,3
- C: ¥Program Files ¥Maria DB 10.2 folder
- C: ¥Program Files ¥Sony ¥Media Gateway folder
- C: ¥Program Files¥Java¥jre8 folder

#### Note

The destination folder may be changed depending on user settings.

There are different versions of these software.

There are the same correspondences that described different versions of software.

%1 When upgrading from v1.2 or later, it is not necessary to delete MySQL ,MariaDB,Intel(R) SDK and delete the settings information. In that case, please ignore the step and the setting information.

 $\ensuremath{\overset{\scriptstyle\bullet}{_{\sim}}}\xspace 2$  The "C: <code>¥ProgramData</code>" folder is hidden by default.

X3 The "C: ¥ProgramData¥Sony¥Media Gateway" folder is included the Optionkeys and Certificate information.

## About setting of virtual memory

PWA-MGW1 may consume a large amount of memory during Transcode processing. Change the PC settings to increase virtual memory in advance.

1. Launch Explorer, right-click Computer in the left pane, and select Properties.

| t I I I I I I I I I I I I I I I I I I I                                              | er 🗕 🗖 🗙              |
|--------------------------------------------------------------------------------------|-----------------------|
| File Computer View Manage                                                            | ^ <b>(</b> )          |
| Properties Open Rename Location Network Add a network Location Network System System | program               |
| (€) → ↑ (♣ ) Computer )                                                              | ✓ 🖒 Search Computer 🔎 |
| A 🛧 Favorites A Hard Disk Drives (2)                                                 |                       |
| Desktop<br>Downloads<br>3.14 GR free of 45.4 GR                                      | RAID-1 (D:)           |
| A contracts                                                                          |                       |
| Documents                                                                            |                       |
| ▷ □ <sup>1</sup> Music ▷ □ Pictures                                                  |                       |
| ▷ 🗃 Videos                                                                           |                       |
| 4 📜 Computer                                                                         |                       |
| Vin Collapse                                                                         |                       |
| ▷ 🚘 RAII 🛞 Manage                                                                    |                       |
| ▷ Superior Network Window Pin to Start                                               |                       |
| Map network drive                                                                    |                       |
| Disconnect network drive                                                             |                       |
| Add a network location                                                               |                       |
| 2 items Rename                                                                       | III 🛋                 |
| Properties                                                                           |                       |

2. In the System dialog that came up, select "Advanced system settings" .

|                  |                                      |                               | System                                              |                          | ×   |
|------------------|--------------------------------------|-------------------------------|-----------------------------------------------------|--------------------------|-----|
|                  | 🛞 🍥 👻 🏌 🛃 🕨 Control Pan              | el → System and Security → Sy | stem                                                | ✓ C Search Control Panel | Q,  |
|                  | Control Panel Home                   | View basic information        | about your computer                                 |                          | 0   |
|                  | 😌 Device Manager                     | Windows edition               |                                                     |                          |     |
|                  | 🛞 Remote settings                    | Windows Embedded 8            |                                                     |                          |     |
|                  | System protection                    | © 2012 Microsoft Corporat     | tion. All rights reserved.                          | Windows Embedded         | 18  |
| $\boldsymbol{C}$ | Advanced system settings             |                               |                                                     |                          |     |
|                  |                                      | System                        |                                                     |                          |     |
|                  |                                      | Rating:                       | System rating is not available                      |                          |     |
|                  |                                      | Processor:                    | Intel(R) Core(TM) i7-3770 CPU @ 3.40GHz 3.40 GHz    |                          |     |
|                  |                                      | Installed memory (RAM):       | 8.00 GB (7.88 GB usable)                            |                          |     |
|                  |                                      | System type:                  | 64-bit Operating System, x64-based processor        |                          |     |
|                  |                                      | Pen and Touch:                | No Pen or Touch Input is available for this Display |                          |     |
|                  |                                      | Computer name, domain, and    | workgroup settings                                  |                          |     |
|                  |                                      | Computer name:                | PWS-100RC1                                          | 🚱 Change setti           | ngs |
|                  |                                      | Full computer name:           | PWS-100RC1                                          |                          |     |
|                  |                                      | Computer description:         |                                                     |                          |     |
|                  |                                      | Workgroup:                    | WORKGROUP                                           |                          |     |
|                  |                                      | Windows activation            |                                                     |                          |     |
|                  |                                      | Windows is not activated.     | View details in Windows Activation                  |                          |     |
|                  |                                      | Product ID: 00227-20010-0     | 0221-AAOEM                                          |                          |     |
|                  | See also                             |                               |                                                     |                          |     |
|                  | Action Center                        |                               |                                                     |                          |     |
|                  | Windows Update                       |                               |                                                     |                          |     |
|                  | Performance Information and<br>Tools |                               |                                                     |                          |     |
|                  |                                      |                               |                                                     |                          |     |

3. In the System Properties dialog that appears, click the "Settings ..." button in the Performance item in the Advanced tab.

| System Properties                                                                     | × |
|---------------------------------------------------------------------------------------|---|
| Computer Name Hardware Advanced System rotection Remote                               |   |
| You must be logged on as an Administrator in make most of these changes.              |   |
| Performance<br>Visual effects, processor scheduling, memory usage, and virtual memory |   |
| Settings                                                                              | > |
| User Profiles                                                                         |   |
| Desktop settings related to your sign-in                                              |   |
| Settings                                                                              |   |
| Startup and Recovery                                                                  |   |
| System startup, system failure, and debugging information                             |   |
| Seţtings                                                                              |   |
| Environment Variables                                                                 |   |
| OK Cancel Apply                                                                       |   |

4. In the Performance Options dialog that appears, click the "Change ..." button in the Virtual memory item in the Advanced tab.

| Performance Options ×                                                           |
|---------------------------------------------------------------------------------|
| Visual Effects Advanced Data Execution Prevention                               |
| Processor screeduring<br>Choose how to allocate processor resources.            |
| Adjust for best performance d:                                                  |
| Bacground gervices                                                              |
| Virtual memory                                                                  |
| A paging file is an area on the hard of that Windows uses as<br>if it were RAM. |
| Total paging file size for all drives: 64960 MP                                 |
| Change                                                                          |
|                                                                                 |
|                                                                                 |
|                                                                                 |
|                                                                                 |
|                                                                                 |
|                                                                                 |
|                                                                                 |
|                                                                                 |
| OK Cancel Apply                                                                 |
| Caricei Appry                                                                   |

 In the Virtual Memory dialog that came up, select the D drive in the Drive list, and click the radio button next to "Custom size". Since Initial size and Maximum size can be input, input 8000/16000 respectively and press the "Set" button.

| V                                                                                                    | irtual Memory                                                                                            |
|----------------------------------------------------------------------------------------------------|----------------------------------------------------------------------------------------------------|
| Automatically manage<br>Paging file size for each<br>Drive [Volume Label]<br>C: [Windows]<br>D: [RAID-1]                                                                                                    | ge paging file size for all drives<br>h drive<br>Paging File Size (MB)<br>System managed<br>8000 - 16000 |
| Selected drive:<br>Space available:<br>© Qustom size:<br>Initial size (MB):<br>Magimum size (MB):<br>System managed si<br>No paging file<br>Total paging file size<br>Minimum allowed:<br>Recommended:<br>Currently allocated: | D: [RiD-1]<br>505077 MB<br>16000<br>16000<br>16000<br>16 MB<br>4577 MB<br>64960 MB                       |
|                                                                                                    | OK Cancel                                                                                                |

- 6. Press the OK button to close all open dialogs.
- 7. When prompted to restart, execute restart.

## **Installing Catalyst Browse**

- 1. Copye the installer CatalystBrowse\_(version).exe downloaded from the eCSite to an arbitrary folder on the PC.
- Double-click the installer, and follow the on-screen instructions to install the software.
   A shortcut icon is created on the desktop.
   Perform installation using an Administrator account.

## **About Catalyst Browse Authentication**

After installing Catalyst Browse, authentication is required the first time the software is started. Authenticate the software using the following procedure.

## **Executing Authentication**

The following information is required for authentication. Prepare the following before proceeding.

- Another PC that can connect to the network
- Mail address used for authentication (support mail address)
- USB Memory
- 1. Start Catalyst Browse.

A confirmation dialog appears when launching for the first time. Click the [Accept] button to continue.

| 0                                                                                                    | Catalyst Browse – 🗖 🗖                                                                                                    | × |
|----------------------------------------------------------------------------------------------------|----------------------------------------------------------------------------------------------------|---|
|                                                                                                    | END USER LICENSE AGREEMENT                                                                                                    |   |
| IMPORTANT – READ THIS A<br>SOFTWA                                                                                                    | END USER LICENSE AGREEMENT<br>FOR CERTAIN SOFTWARE<br>BREEMENT BEFORE USING THE SOFTWARE. DOWNLOADING OR USING THE<br>RE INDICATES YOUR ACCEPTANCE OF THIS AGREEMENT.                                                                                                    | Î |
| This End User License Agreement<br>licensor of the software (except for<br>third party licensors ("Third Part<br>updates or upgrades provided by<br>collectively referred to as the "S<br>below), including updates or mod<br>via any method, but not Excluded         | "EULA") is a legal agreement between you and Sony Corporation ("Sony"), as the<br>r Excluded Software as defined below) on behalf of itself, and its affiliates and its<br>r Licensors"), and related materials, including printed or online documentation,<br>Sony, and any data files created by the operation of the software, which shall be<br>oftware." The Software includes all of the software in your Product (defined<br>field software provided to you by Sony, whether stored on media or downloaded<br>Software as defined below. |   |
| Sony may add to, change, or rem<br>applies to the Software at any tim<br>posted at <u>www.sonycreativesoftw</u><br>use the Product or Software after<br>terms of this EULA or Sony's priv<br>time to time, Sony is unwilling to<br>returning your Product and Software | ove any part, term, or condition of this EULA, including but not limited to as it<br>e without prior notice or liability to you. Any such additions, changes, or removals<br>are.com/licensenotices shall apply as soon as they are posted. By continuing to<br>so posted, you are indicating your acceptance thereto. If you do not agree to the<br>acy policy available at <u>www.sonycreativesoftware.com/privacy</u> , as updated from<br>o license the Software to you and you must contact Sony for information on<br>re.                 |   |
| SOFTWARE LICENSE<br>The Software (including, but not<br>"applets" incorporated into the<br>organization and code are valuabl<br>copyright and other intellectual p<br>this EULA does not grant you an<br>avcout as specified boroin. The So                            | limited to, any images, photographs, animation, video, audio, music, text and<br>Software) is owned by Sony and the Third Party Licensors, and its structure,<br>trade secrets of Sony and the Third Party Licensors. The Software is protected by<br>operty laws and international treaties. Except as expressly set forth in this EULA,<br>intellectual property rights in the Software, and you cannot use the Software<br>theore is licensed, not sold. Sony graph you a limited license to use the Software<br>Accept Reject               | ÷ |

2. Make a memo of the machine ID.

The machine ID appears in the registration dialog.

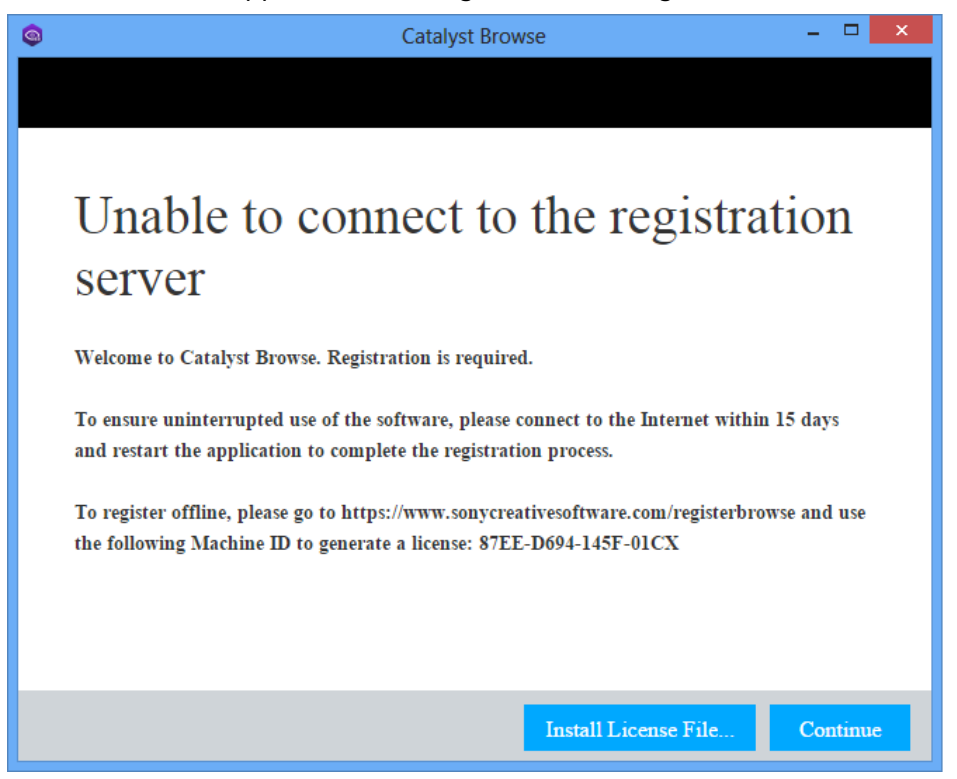

 Access the URL from a PC with access to the network. Copy/click the following URL into a web browser. <u>https://www.sonycreativesoftware.com/registerbrowse</u>

#### 4. Run the activation.

If you already completed the activation. Enter Email Address and Password. Click the [LOGIN] button to continue. (goto step 7)

If you not yet completed the activation. Enter First name, Last name, Email Address and Password. Click the [SUBMIT] button to continue. (goto step 5)

Activation A My Account is required to activate Catalyst Browse.

## Complete Activation

Please login to your My Account to complete activation of Catalyst Browse.

## Don't have a My Account?

Fill out the form below to create a new Sony Creative Software My Account

| Email Address: |       |                 | First name:            |                                                |
|----------------|-------|-----------------|------------------------|------------------------------------------------|
| Password:      |       |                 | Last name:             |                                                |
|                |       |                 | Email Address:         |                                                |
|                | LOGIN | Forgot Password | Password:              |                                                |
|                |       |                 | Confirm Password:      |                                                |
|                |       |                 |                        |                                                |
|                |       |                 | By clicking the "Sub   | mit" button below, you acknowledge that your   |
|                |       |                 | use of this site is su | bject to the Web site's Terms & Conditions and |
|                |       |                 | Privacy Policy.        |                                                |

| CIDMT    |
|----------|
| aubiviii |
|          |

Confirm the Email. If you enter the New Account.
 Make sure because mail is delivered to the entered Email address.

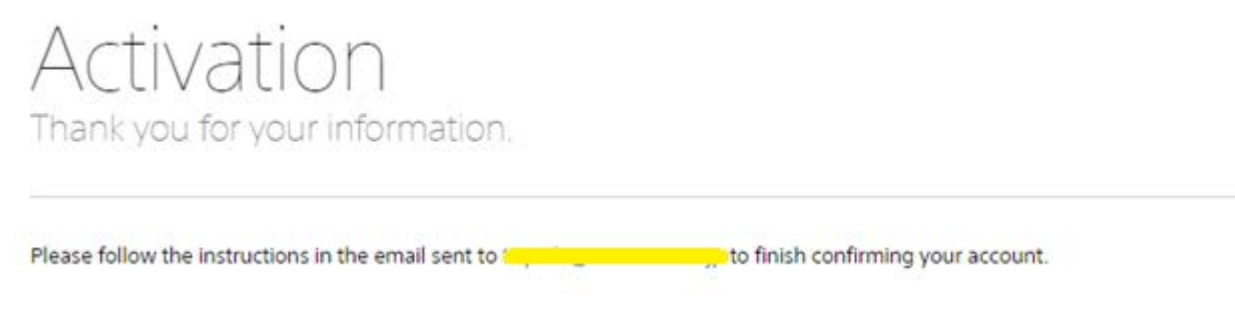

Access the URL of the received mail body. If you enter the new Account.
 Access the URL of those who need the registration process that is described in the mail body.

A Sony Creative Software registration request was received for this email address. To complete the registration process, click the link below. https://www.sonycreativesoftware.com/?s=7LSSM-0S8LNB63SVZQ3HQ326W7ZK4Q9E9NVVR9PNB9N3PY8GR8

If this request was not made by you, you can cancel by clicking the link below.

https://www.sonycreativesoftware.com/?c=1&s=7LSSM-0S8LNB63SVZQ3HQ326W7ZK4Q9E9NVVR9PNB9N3PY8GR8

Enter the machine ID.
 Enter the machine ID obtained in step 3.

![](_page_50_Picture_4.jpeg)

8. Receive the authentication code.

Save "Catalyst Browse-License.txt" to the external media such as USB memory.

![](_page_50_Picture_7.jpeg)

To complete your registration using a license file, download the following: save the text file below to a flash drive or other removable media device, and then select "Browse for file" in the registration wizard dialog, and select the location you saved the file to.

Catalyst Browse-License.txt

9. Enter the received authentication code.

Connect the media that has "Catalyst Browse-License.txt" to the PC installed Catalyst Browse.

Select the "Install License File ..." button in the dialog, which is displayed in step 3.

| ٢ | Catalyst Browse – 🗆 🗙                                                                                                    |
|---|----------------------------------------------------------------------------------------------------|
|   |                                                                                                    |
|   |                                                                                                    |
|   | Unable to connect to the registration server                                                                                                    |
|   | Welcome to Catalyst Browse. Registration is required.                                                                                                    |
|   | To ensure uninterrupted use of the software, please connect to the Internet within 15 days and restart the application to complete the registration process.      |
|   | To register offline, please go to https://www.sonycreativesoftware.com/registerbrowse and use the following Machine ID to generate a license: 87EE-D694-145F-01CX |
|   |                                                                                                    |
|   |                                                                                                    |
|   | Install License File Continue                                                                                                    |

Select the license file in the recording media when launchs the file select dialog.

| 9                                                                                                    | Open                             |     |                              | ×  |
|----------------------------------------------------------------------------------------------------|----------------------------------|-----|------------------------------|----|
| 🛞 ∋ ▾ ↑ 퉱 ≻ Compu                                                                                                    | ter → NEW VOLUME (L:) → 20160705 | v C | Search 20160705              | ,p |
| Organize 🔻 New folder                                                                                                    |                                  |     | <b>— —</b>                   | 0  |
| Computer<br>Computer<br>Compu | atalyst-Browse-<br>License.tx    |     |                              |    |
| File <u>n</u> ame:                                                                                                    | Catalyst-Browse-License.txt      | ~   | License files (*License.txt) | ~  |
|                                                                                                    |                                  |     | <u>O</u> pen Cance           | l  |
|                                                                                                    |                                  |     |                              |    |

If the license is recognized, Catalyst Browse will start automatically.

#### Uninstalling

- 1. Open [Programs and Features] in the Windows control panel.
- 2. Select [Catalyst Browse x.x] and click Uninstall.

## Starting and Exiting the Program

### Performing Initialization using the Config Tool

- 1. Turn on the PC on which PWA-MGW1 is installed.
- 2. Click [Config Tool] on the start screen.

![](_page_52_Picture_4.jpeg)

3. Config Tool opens.

|               | Media Gateway Configuration Tool                                                                         | ×     |  |  |
|---------------|----------------------------------------------------------------------------------------------------|-------|--|--|
| Welcome to Me | Welcome to Media Gateway Configuration Tool                                                              |       |  |  |
| MGW           | This configuration tool sets up following<br>items<br>- Database Initialization<br>- Administrator Setup |       |  |  |
|               |                                                                                                    |       |  |  |
|               | < Back                                                                                                   | ext > |  |  |

4. Click [Next].

| -                   | Media Gateway Configuration Tool                                                      | ×              |
|---------------------|---------------------------------------------------------------------------------------|----------------|
| Database Initializa | ation                                                                                 |                |
| MGW                 | - Confirm DB start up<br>- Create Database<br>- Insert configuration data to Database |                |
|                     | < <u>B</u> ack                                                                        | <u>N</u> ext > |

5. When upgrading, a dialog prompting you whether to inherit the Database appears.

![](_page_53_Picture_1.jpeg)

6. To inherit the Database, click [Yes]. To continue without inheriting, click [No].

| Med                 | dia Gateway Configuration Tool                 | ×    |
|---------------------|------------------------------------------------|------|
| Administrator Setup | Input Administrator's Login ID and Password    |      |
| MGW                 | Login ID :<br>Password :<br>Confirm Password : |      |
|                     | < Back                                         | xt > |

7. Enter Media Gateway Login ID and Password. Click [Next].

|                                    | Media Gateway Configuration Tool                                        | × |
|------------------------------------|-------------------------------------------------------------------------|---|
| Windows Logon<br>user setup<br>MGW | Input Windows logon user's Login ID and Password Login ID :  Password : |   |
|                                    | < <u>B</u> ack Next>                                                    |   |

8. Enter Windows logon user's Login ID and Password. Click [Next].

|                  | Success to Configuration                                                                                                    | ×      |
|------------------|----------------------------------------------------------------------------------------------------|--------|
| Configuration is | finished                                                                                                    |        |
| MGW              | Enjoy Media Gateway<br>The Servicce is Stopped. Starting Service<br>Restart "Torncat3" Service<br>Checking Service Status<br>The Servicce is Running Now. Stopping Service<br>Wating Stopping Service Complete (120 secs to time out.)<br>Wating Stopping Service Complete<br>In Service is Stopped. Starting Service<br>Al Services are Starting.<br>Configuration Complete. | *      |
|                  | < Back                                                                                                    | Finish |

9. Click [Finish].

#### Notes

- To inherit Database succession is only an upgrade and execution in time from v2.0 or later.
- If the Database is inherited during upgrading, the following information is inherited: PRC Manager settings, Server settings, Media settings, User settings, Maintenance settings, and Misc. settings
- If you want to inherit other data, such as job list information, run Backup DB using Media Gateway before running Config Tool, and then retrieve the information from the database after startup.

#### Starting PWA-MGW1

- 1. Turn on the PC on which PWA-MGW1 is installed.
- 2. Start Google Chrome.
- 3. Enter localhost: 8080 in the URL bar to gain access.

| Media Gateway ×      |         |       |     |
|----------------------|---------|-------|-----|
| - → C Diocalhost:808 | 0       |       | ☆ = |
|                      |         |       |     |
|                      |         | MGW   |     |
|                      |         |       |     |
|                      |         |       |     |
|                      | User ID |       |     |
|                      |         |       |     |
|                      |         |       |     |
|                      |         | Login |     |
|                      |         |       |     |
|                      |         |       |     |
|                      |         |       |     |
|                      |         |       |     |
|                      |         |       |     |
|                      |         |       |     |
|                      |         |       |     |
|                      |         |       |     |
|                      |         |       |     |
|                      |         |       |     |

If the login screen does not appear, go to Settings - Show Advanced Settings - Reset Browse Settings. 4. Enter Media Gateway User ID and Password to Login.

| Th Incollege design and the                                                                                                    |              |                                                                                                    |                       |           |                                                                                                    |              |                      |                    | - |
|----------------------------------------------------------------------------------------------------|--------------|----------------------------------------------------------------------------------------------------|-----------------------|-----------|----------------------------------------------------------------------------------------------------|--------------|----------------------|--------------------|---|
| C KCONESE. OUDWATERING                                                                                                    |              |                                                                                                    |                       |           |                                                                                                    |              |                      |                    | _ |
| sa Server                                                                                                    | C A 10 C     |                                                                                                    |                       | - 11-     | Meda 🔳 🖩                                                                                                    |              |                      |                    | Ň |
|                                                                                                    | 040          | Option                                                                                                    | Only must bed         | Destine 1 | - E Hely Carrier                                                                                                    | 15+10        | Ophere               | The Artist         |   |
| PHO-POIN CALLMER-CO                                                                                                    | - 14         | CANAGED AND THE PARTY OF A DESCRIPTION OF A DESCRIPTIONO OF A DESCRIPTION OF A DESCRIPTION O | 3014633445            | 0000 *    |                                                                                                    | 1 <b>-</b> 1 | 44,56HC Char         | J256-04-27 1245-86 |   |
|                                                                                                    | - 11         |                                                                                                    | 303406-0920340        | 0025      |                                                                                                    | 11           | CH46 (80+1006/06.evf | 2010-04-11 Decim   |   |
|                                                                                                    |              | CAMA DRIEDTHERD                                                                                                    | Juis ca Ja Jim S      | 0001      | 豊利                                                                                                    | - 11         | Cite# 18000117406.md | 200-041410400      |   |
|                                                                                                    |              | CAMA SUBRESSER                                                                                                    | 2018-10-111140.09     | 00002.    | 10520                                                                                                    |              | Rubber and           |                    |   |
|                                                                                                    |              | CAMA DENDLIBETED                                                                                                    | 2008-03-03-03-0340.08 |           |                                                                                                    |              | NUMBER OF            | 3125 10-25 1641.08 |   |
|                                                                                                    | - 10         | CAMP DEDUCTOROPH                                                                                                    | 2014-09-00 (404.02    | 00004     |                                                                                                    | 88           | REDNed               | 303110-01104038    |   |
|                                                                                                    | - 10         | CAMP-INDEXINE()#0                                                                                                    | 100-00-15 UKLIM       | 0004      |                                                                                                    |              |                      |                    |   |
|                                                                                                    |              | CHARGE LACONCELED TO LOT                                                                                                    |                       | 0005      |                                                                                                    |              |                      |                    |   |
|                                                                                                    |              | CANIG- LAURE 21172220                                                                                                    | 2014-09-22 0121-23    | 00000     |                                                                                                    |              |                      |                    |   |
|                                                                                                    |              | CABLE DESCRIPTION                                                                                                    |                       | 00000     |                                                                                                    |              |                      |                    |   |
|                                                                                                    |              | CANNEL 200827517909                                                                                                    | 2014-06-011229-00     | 000010    |                                                                                                    |              |                      |                    |   |
|                                                                                                    |              | CANAG-1803021174549                                                                                                    | 3039-10-14 1448-02    |           |                                                                                                    |              |                      |                    |   |
|                                                                                                    | - 10         | CAMIN-10102124549                                                                                                    | 309-06-2217-65-69     | 00000     |                                                                                                    |              |                      |                    |   |
|                                                                                                    | -            | CAMA DEDICTORY                                                                                                    | 309-09-22115/98       | 0007      |                                                                                                    |              |                      |                    |   |
|                                                                                                    |              | CAMA SHIRETSREAM                                                                                                    | 2010-08-22 18/0-46    | 0001      |                                                                                                    |              |                      |                    |   |
|                                                                                                    |              | CAME SECONDERING                                                                                                    | JOINTO DE ON DECAME   |           |                                                                                                    |              |                      |                    |   |
|                                                                                                    |              | CAMA 180001000                                                                                                    | 2014-08-04 28:2026    | 00002     |                                                                                                    |              |                      |                    |   |
| International Contractor of Contractor                                                                                                    | 1 <b>H</b> ( | OMIN-LEIROADEDD                                                                                                    | 201-01-01 (2020)      | 00000     | And the second second s | e i          |                      |                    |   |
|                                                                                                    | · •          | CAMA INTERACTION                                                                                                    | 2010-08-04 28:28:29   | 00002     |                                                                                                    |              |                      |                    |   |
|                                                                                                    |              | CAME MINISTRATIS                                                                                                    | 2014-08-24 26 30 34   | MORT.     |                                                                                                    |              |                      |                    |   |
| PAG-KKR (SREARS (SINNETSE)                                                                                                    |              | CANAL BATHERED                                                                                                    | 3034-08-34 1840-38    | 00124     |                                                                                                    |              |                      |                    |   |
|                                                                                                    |              | CAMPA-SAMENADERING                                                                                                    | 2010-08-04 25 (98.00  | 1000      |                                                                                                    |              |                      |                    |   |
|                                                                                                    |              | CAMPA SACEDEDING                                                                                                    | 201-06-25 12 (6:04    | 000017    | THE DODALE                                                                                                    |              |                      |                    |   |
|                                                                                                    |              | CAME SAMETILISAT?                                                                                                    | 3018-08-25 2852.08    | 00007     | and the second second                                                                                                    |              |                      |                    |   |
| free Server, 207,21-08                                                                                                    |              | CAME INTERVIENS?                                                                                                    | 2014-08-09 2013-21    | 0007      | Two house 150 True                                                                                                    |              |                      |                    |   |
| and the second second se |              | CAMA INTERLIDEST                                                                                                    |                       | 0000      | Contraction of the second second second second second second second second second second second second second s                                                                                                    |              |                      |                    |   |
|                                                                                                    |              |                                                                                                    |                       |           | Direct Archite                                                                                                    |              |                      |                    |   |
| AND OTHER PR                                                                                                    |              |                                                                                                    |                       |           |                                                                                                    |              |                      |                    |   |
| D Job El al Anorean                                                                                                    |              |                                                                                                    |                       |           |                                                                                                    |              |                      |                    |   |
| See 2                                                                                                    |              | Ap D Name                                                                                                    |                       |           | Data Pages                                                                                                    |              |                      |                    |   |
|                                                                                                    |              |                                                                                                    |                       |           |                                                                                                    |              |                      |                    |   |
|                                                                                                    |              |                                                                                                    |                       |           |                                                                                                    |              |                      |                    |   |
|                                                                                                    |              |                                                                                                    |                       |           |                                                                                                    |              |                      |                    |   |
|                                                                                                    |              |                                                                                                    |                       |           |                                                                                                    |              |                      |                    |   |
|                                                                                                    |              |                                                                                                    |                       |           |                                                                                                    |              |                      |                    |   |
|                                                                                                    |              |                                                                                                    |                       |           |                                                                                                    |              |                      |                    |   |
|                                                                                                    |              |                                                                                                    |                       |           |                                                                                                    |              |                      |                    |   |

#### Notes

- Media Gateway does not support sleep mode of PCs. Do not let the PC go to sleep while operating Media Gateway.
- To switch language between English and Japanese, make changes in the Chrome settings.
   Settings Show Advanced Settings Languages Language and input settings
   Give a higher priority to your preferred language (by Drag & Drop operation).

### **Exiting PWA-MGW1**

1. Exit Chrome.

Be aware Media Gateway does not stop when exiting Chrome. To stop Media Gateway, go to Setting - Maintenance - Terminate.

## Settings

Start PWA-MGW1, and make the necessary settings.

## **Displaying the Settings Screen**

- 1. Start PWA-MGW1.
- 2. Go to Settings Maintenance PRC Manager Add to register the connected PRC Manager.

| to the line | ) localhest 8080/w                            | thing/premanager/              |                                                    |            |  | 2 COM |
|-------------|-----------------------------------------------|--------------------------------|----------------------------------------------------|------------|--|-------|
| 17 1 17     | Ny Letings<br>Nei Ny ager<br>Letin<br>Nei N   | PBC Manager<br>PIC Manager Int | This page shows you is not the FIC Manager attrapt | THE Series |  |       |
| 1           | Laurad<br>Laur<br>Vactorer<br>Lauradi<br>Laur | 965 966 0.77                   |                                                    |            |  |       |
|             |                                               |                                |                                                    |            |  |       |
|             |                                               |                                |                                                    |            |  |       |
|             |                                               |                                |                                                    |            |  |       |
| °:† €       |                                               |                                |                                                    |            |  |       |
| { ⊂ }       |                                               |                                |                                                    |            |  |       |

| New PRC Manager      |           | × |
|----------------------|-----------|---|
| IP Address*<br>Port* | Default   |   |
|                      | OK Cancel | 1 |

See the Help for details.

## **HTTPS Setting**

If you want to encrypt the display of the Media Gateway and securely exchange Web information, set it up.

For Https setting, a certificate of PKCS12 type is required. Certificates must be prepared by the customer.

#### New or updated Https Setting

- 1. Turn on the PC on which PWA-MGW1 is installed.
- 2. Click [HttpsSetupTool] on the start screen.

![](_page_57_Picture_6.jpeg)

3. Https Setup Tool opens.

|               | Media Gateway Http                                                                             | os Setup Tool                             | × |  |  |  |  |
|---------------|------------------------------------------------------------------------------------------------|-------------------------------------------|---|--|--|--|--|
| Welcome to Me | Welcome to Media Gateway Https Setup Tool                                                      |                                           |   |  |  |  |  |
| MGW           | This tool sets up follo<br>- Create CSR File<br>- Install Certification<br>- Setup Tomcat Conf | wing items<br>File<br>iguration           |   |  |  |  |  |
|               | IZ Use HTTPS                                                                                   | Create CSR File<br>Set Certification File |   |  |  |  |  |
|               |                                                                                                | < Back Next >                             |   |  |  |  |  |

- 4. Check "Use HTTPS" and Click [Create CSR File...].
- 5. Create Certificate Signing Request File(CSR) Dialog opens.

| Creat                                           | te Certificate Signing Request File |
|-------------------------------------------------|-------------------------------------|
| Common Name*:                                   | PWS-100                             |
| Organization:                                   |                                     |
| Department:                                     |                                     |
| City:                                           |                                     |
| State / Province:                               |                                     |
| Country:<br>(2words [Ex.US])                    |                                     |
| Subject Alternative Name:<br>[Ex.dns:localhost] |                                     |
|                                                 |                                     |
| CSR Output Path*:                               | · · · · ·                           |
|                                                 |                                     |
|                                                 | OK Cancel                           |

- 6. Enter the information for creating the CSR file and Click [OK].
  - A) Common Name: Web domain name
  - B) Organization: Organization name or Company name
  - C) Department: Department name
  - D) City: City or region name
  - E) State/Province: State name or Province name
  - F) Country: Country name(ex US)
  - G) Subject Alternative Name: Various values to be associated with a certificate. (DNS,URIs,IP Address,Email Address,etc)
  - H) CSR Output Path: File name including Path to output CSR file
- 7. Get the certificate file.

Since a CSR file is created, it is provided to the certificate issuing authority and the certificate file is acquired.

- 8. Click [X] to exit HttpsSetupTool.Terminate the tool until obtaining the certificate file.Media Geteway is available in Http until you obtain the certificate file.
- You have obtained the certificate file, start HttpsSetupTool again.
   When HttpSetupTool creates a CSR file, the [Set Certification File...]button becomes Enable.

|               | Media Gateway Https Setup Tool                                                                                         | ×                           |
|---------------|----------------------------------------------------------------------------------------------------|-----------------------------|
| Welcome to Me | dia Gateway Https Setup Tool                                                                                           |                             |
| MGW           | This tool sets up following items<br>- Create CSR File<br>- Install Certification File<br>- Setup Tomcat Configuration |                             |
|               | Create CSR File                                                                                                    |                             |
|               | <                                                                                                    | <u>B</u> ack <u>N</u> ext > |

10. Click [Set Certification File...] and Set Certification File Dialog opens.

|                           | Set Certification File | x |
|---------------------------|------------------------|---|
| KeyStore Information      |                        |   |
| Common Name:              |                        |   |
| Organization:             |                        |   |
| Department:               |                        |   |
| City:                     |                        |   |
| State / Province:         |                        |   |
| Country:                  |                        |   |
| Subject Alternative Name: |                        |   |
|                           |                        |   |
| Certification File Path*: |                        |   |
|                           |                        |   |
|                           | OK Cance               |   |

11. Specify the location of the certificate file and Click [OK].

|                                           | Media Gateway Ht                                                                             | tps Setup Tool                            | ×              |
|-------------------------------------------|----------------------------------------------------------------------------------------------|-------------------------------------------|----------------|
| Welcome to Media Gateway Https Setup Tool |                                                                                              |                                           |                |
| MGW                                       | This tool sets up foll<br>- Create CSR File<br>- Install Certificatior<br>- Setup Tomcat Cor | lowing items<br>n File<br>nfiguration     |                |
|                                           | Use HTTPS                                                                                    | Create CSR File<br>Set Certification File |                |
|                                           |                                                                                              | < <u>B</u> ack                            | <u>N</u> ext > |

12. Tomcat Configuration Dialog opens.

|                            | Media Gateway Https Setup Tool                                                | × |
|----------------------------|-------------------------------------------------------------------------------|---|
| Setup Tomcat Configuration |                                                                               |   |
| MGW                        | - Stop Tomcat Service<br>- Change Tomcat Settings<br>- Restart Tomcat Service |   |
|                            | < Back Next >                                                                 |   |

13. Click [Next].

|                           | Success to Configuration                                                                                                    | ×   |
|---------------------------|----------------------------------------------------------------------------------------------------|-----|
| Configuration is finished |                                                                                                    |     |
| MGW                       | Enjoy Media Gateway<br>Restarting Tomcat servies.<br>Restart "Tomcat9" Service<br>Checking Serviece Status<br>Wating Stopping Servicec Complete (120 secs to time out.)<br>The Service is Stopped. Starting Servicec<br>Tomcat Service sare Starting.<br>Configuration Complete. |     |
|                           | < Back Fin                                                                                                    | ish |

14. Click [Finish].

#### Chang the setting from Https to Http.

1. Click [HttpsSetupTool] on the start screen.

![](_page_61_Picture_2.jpeg)

2. Https Setup Tool opens.

|                                           | Media Gateway Htt                                                                            | ps Setup Tool                             | × |
|-------------------------------------------|----------------------------------------------------------------------------------------------|-------------------------------------------|---|
| Welcome to Media Gateway Https Setup Tool |                                                                                              |                                           |   |
| MGW                                       | This tool sets up foll<br>- Create CSR File<br>- Install Certification<br>- Setup Tomcat Con | owing items<br>File<br>figuration         |   |
|                                           | I Use HTTPS                                                                                  | Create CSR File<br>Set Certification File |   |
|                                           |                                                                                              | < <u>B</u> ack <u>N</u> ext >             |   |

3. Uncheck "Use HTTPS" and click [Next].

|                            | Media Gateway Https Setup Tool                                                | ×     |
|----------------------------|-------------------------------------------------------------------------------|-------|
| Setup Tomcat Configuration |                                                                               |       |
| MGW                        | - Stop Tomcat Service<br>- Change Tomcat Settings<br>- Restart Tomcat Service |       |
|                            | < Back N                                                                      | ext > |

4. Tomcat Configuration Dialog appears, so click [Next].

|                           | Success to Configuration                                                                                                    | ×    |
|---------------------------|----------------------------------------------------------------------------------------------------|------|
| Configuration is finished |                                                                                                    |      |
| MGW                       | Enjoy Media Gateway<br>Restarting Tomcat services.<br>Restart "Tomcat9" Service<br>Checking Services Status<br>Wating Stopping Services Complete (120 secs to time out.)<br>The Services is Stopped. Starting Servicec<br>Tomcat Services are Starting.<br>Configuration Complete. |      |
|                           | < Back Fir                                                                                                    | nish |

5. Click [Finish].

#### ご注意

- The certificate file is saved in the following Path. If the certificate file is deleted, it will not be able to operate at Https. Please be careful not to delete the certificate file when Https setting is done. "C: ¥ProgramData¥Sony¥Media Gateway¥tomcat"
- If you have deleted the certificate file, use HttpsSetupTool to set up HTTP.

## **Usage Notes**

- Precautions when using media as a network drive
  - Grant full access permission to the network driver folder used from Media Gateway.
  - When using as a Watched Folder

Windows PCs do not support stream chasing. Set [Enable Stream Chase] to "off" in Settings -Server - Watched Folder Setting.

Linux PCs (Samba3) support stream chasing, but the following setting should be added to the Samba configuration file (smb.conf).

"Share modes = no"

- About setting virtual memory.
   Depending on the application, virtual memory may be changed automatically at the time of installation. Make sure that virtual memory is set before using Media Gateway.
- SONY WILL NOT BE LIABLE FOR DAMAGES OF ANY KIND RESULTING FROM A FAILURE TO IMPLEMENT PROPER SECURITY MEASURES ON TRANSMISSION DEVICES, UNAVOIDABLE DATA LEAKS RESULTING FROM TRANSMISSION SPECIFICATIONS, OR SECURITY PROBLEMS OF ANY KIND.
- Depending on the operating environment, unauthorized third parties on the network may be able to access the unit. When connecting the unit to the network, be sure to confirm that the network is protected securely.
- About discard
  - Uninstall Media Gateway completely. Refer to the uninstallation procedure of Media Gateway described in the installation chapter.
  - Uninstall Catalyst Browse completely. Refer to the uninstallation procedure of Catalyst Browse described in the installation chapter.

## Appendix

## **Important Notice**

• Installation should be performed by Sony Service or a qualified SIer.

## **Usage Precautions**

- SONY WILL NOT BE LIABLE FOR DAMAGES OF ANY KIND RESULTING FROM A FAILURE TO IMPLEMENT PROPER SECURITY MEASURES ON TRANSMISSION DEVICES, UNAVOIDABLE DATA LEAKS RESULTING FROM TRANSMISSION SPECIFICATIONS, OR SECURITY PROBLEMS OF ANY KIND.
- Depending on the operating environment, unauthorized third parties on the network may be able to access the unit. When connecting the unit to the network, be sure to confirm that the network is protected securely.

## **Trademarks**

- XAVC and XAVC logo are trademarks of Sony Corporation.
- Google Chrome is a registered trademark or trademark of Google Inc., registered in the U.S. and/or other countries.
- Avid is a trademark or registered trademark of Avid Technology, Inc. or its subsidiaries in the United States and/or other countries.

All system names and product names appearing in this document are registered trademarks or trademarks of their respective owners. Trademarked items are not indicated by ® or ™ symbols in this document.